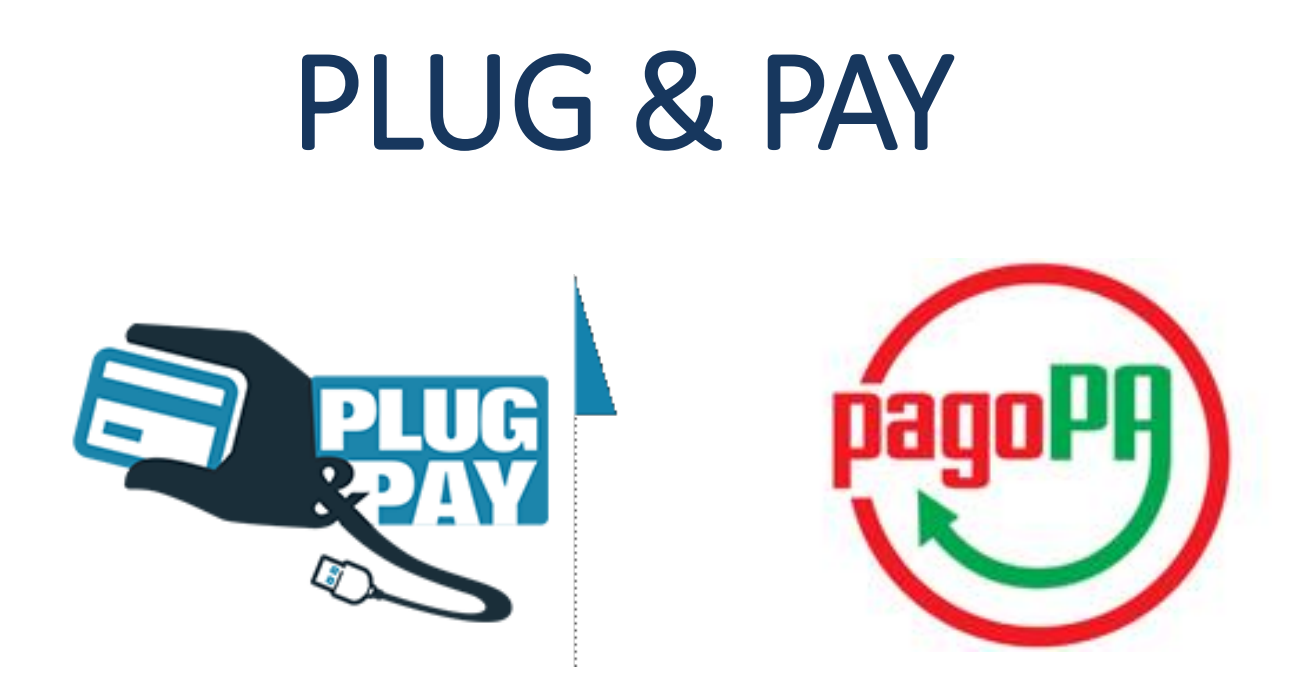

# Portale dei Pagamenti del Cittadino

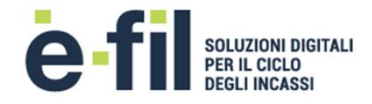

#### **HOME PAGE**

# Benvenuto nel portale dei pagamenti

Attraverso questo portale puoi gestire i pagamenti dei tributi o delle pendenze verso il Comune di ..., comodamente ovunque ti trovi.

Grazie all'integrazione con il sistema di connessione pubblico per i pagamenti elettronici pagoPA attraverso il nodo dei pagamenti SPC, ossia la piattaforma tecnologica che assicura l'interoperabilità tra pubbliche amministrazioni e Prestatori di Servizi di Pagamento (PSP), il Portale dei Pagamenti ti permette di regolarizzare le tue posizioni debitorie nei confronti del Comune di ...

Puoi effettuare tali operazioni in modo rapido, facile e sicuro, in qualunque luogo e momento della giornata, senza doverti recare presso gli uffici o sportelli di pagamento, ma semplicemente utilizzando un qualsiasi dispositivo che disponga di una connessione ad internet (PC, Smartphone, Tablet) e scegliendo un metodo di pagamento fra i principali in uso online, ossia bonifici bancari e le carte di credito o di debito o prepagate.

Il servizio mette a tua disposizione anche le ricevute di pagamenti effettuati al di fuori di questo portale, purché all'interno del sistema pagoPA.

Puoi scegliere se operare in modalità anonima, o se effettuare una registrazione per avere a disposizione, nell'area personale, anche il riepilogo di tutti i pagamenti effettuati e delle relative ricevute.

In ogni caso hai a disposizione una demo di supporto per l'utilizzo delle funzionalità del portale.

ACCEDI

#### **UTENTI REGISTRATI**

#### **UTENTI NON REGISTRATI**

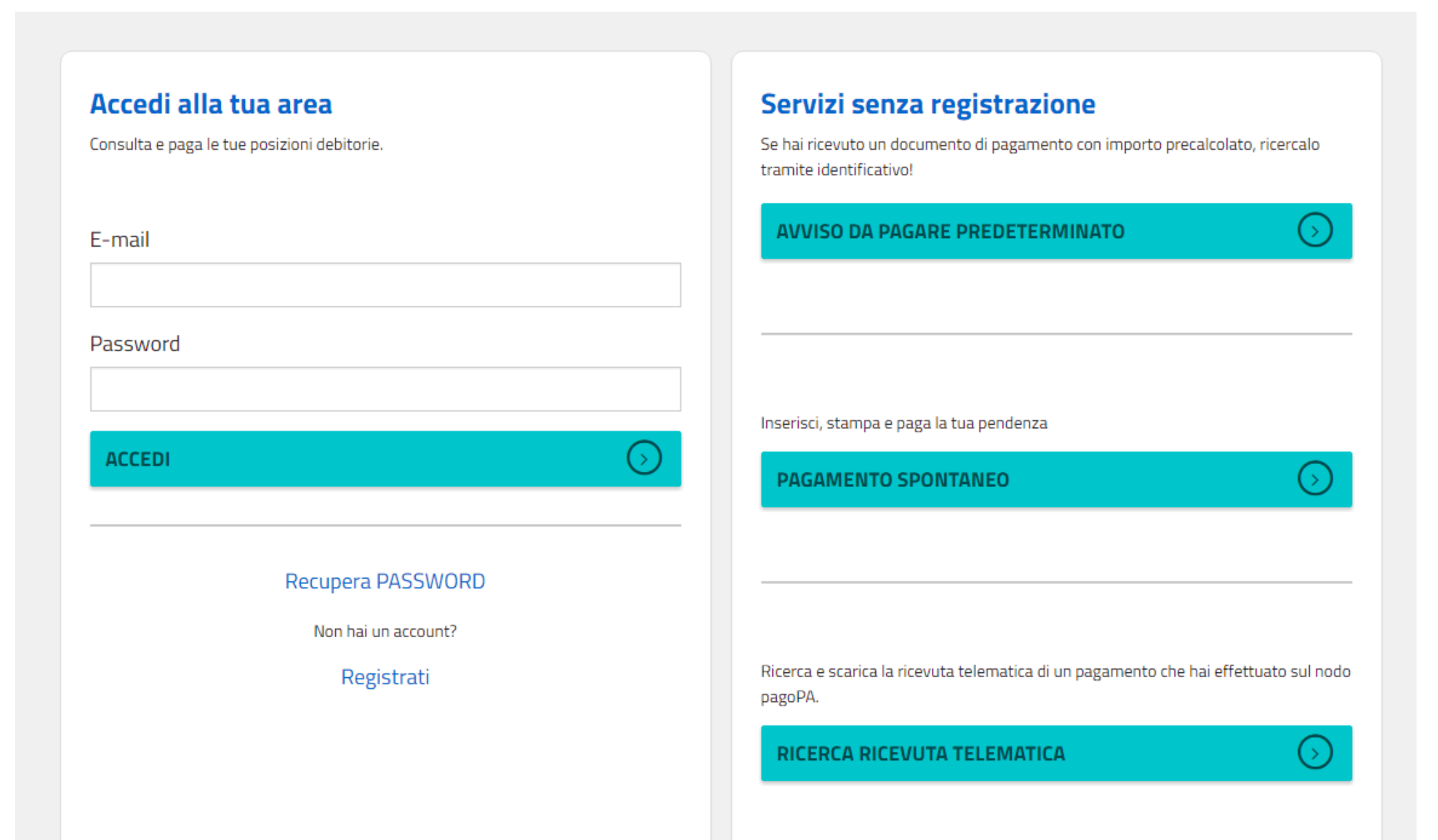

## **FUNZIONALITA'**

- 1. Richiesta di assistenza
- **2.** Registrazione nuovo utente
- **3.** Accesso utente registrato

## **UTENTI REGISTRATI**

- **4.** Bacheca dei pagamenti effettuati tramite il portale, con relative ricevute
  - 4.1 Ricerca pagamenti, visualizzazione e stampa ricevute
  - 4.2 Ricerca ricevuta di pagamento su nodo PagoPA, tramite IUV e CF
- 5. Ricerca posizione predeterminata, tramite IUV per:
  - 5.1 stampa avviso con barcode, qr code ed eventuale bollettino PA
  - 5.2 pagamento online
- 6. Definizione pagamento spontaneo con generazione automatica IUV dal sistema per:
  - 6.1 stampa avviso con barcode, qr code ed eventuale bollettino PA6.2 pagamento online
- 7. Gestione profilo utente e password
  - 7.1 modifica dati profilo utente
  - 7.2 cambio password
  - 7.3 recupero password

## **UTENTI NON REGISTRATI**

- 8. Ricerca posizione predeterminata, tramite IUV per:
  8.1 stampa avviso con barcode, qr code ed eventuale bollettino PA
  8.2 pagamento online
- **9.** Definizione pagamento spontaneo con generazione automatica IUV dal sistema per:
  - 9.1 stampa avviso con barcode, qr code ed eventuale bollettino PA9.2 pagamento online
- 10. Ricerca ricevuta di pagamento su nodo PagoPA, tramite IUV e CF

### 1 - RICHIESTA DI ASSISTENZA

#### ASSISTENZA ? GUARDA LA DEMO 🥑

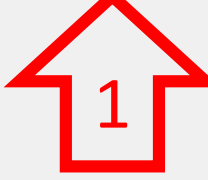

# Benvenuto nel portale dei pagamenti

Attraverso guesto portale puoi gestire i pagamenti dei tributi o delle pendenze verso il Comune di ..., comodamente ovungue ti trovi.

Grazie all'integrazione con il sistema di connessione pubblico per i pagamenti elettronici pagoPA attraverso il nodo dei pagamenti SPC, ossia la piattaforma tecnologica che assicura l'interoperabilità tra pubbliche amministrazioni e Prestatori di Servizi di Pagamento (PSP), il Portale dei Pagamenti ti permette di regolarizzare le tue posizioni debitorie nei confronti del Comune di ...

Puoi effettuare tali operazioni in modo rapido, facile e sicuro, in qualunque luogo e momento della giornata, senza doverti recare presso gli uffici o sportelli di pagamento, ma semplicemente utilizzando un qualsiasi dispositivo che disponga di una connessione ad internet (PC, Smartphone, Tablet) e scegliendo un metodo di pagamento fra i principali in uso online, ossia bonifici bancari e le carte di credito o di debito o prepagate.

Il servizio mette a tua disposizione anche le ricevute di pagamenti effettuati al di fuori di questo portale, purché all'interno del sistema pagoPA.

Puoi scegliere se operare in modalità anonima, o se effettuare una registrazione per avere a disposizione, nell'area personale, anche il riepilogo di tutti i pagamenti effettuati e delle relative ricevute.

In ogni caso hai a disposizione una demo di supporto per l'utilizzo delle funzionalità del portale.

ACCEDI

#### **1 - RICHIESTA DI ASSISTENZA**

La sezione di ASSISTENZA permette all'utente che utilizza il portale per il pagamento di inviare un segnalazione all'help desk, mediante compilazione dei dati richiesti. La segnalazione riporta la casistica di malfunzionamento/richiesta, una libera descrizione testuale ed i riferimenti ai quali verrà indirizzata la risposta una volta analizzata dalle strutture competenti.

| PORTALE DEI PAGAMENTI DEL COMUNE DI |                                                                                                    |                                                            | ASSISTENZA ? | GUARDA LA DEMO 🞯 |
|-------------------------------------|----------------------------------------------------------------------------------------------------|------------------------------------------------------------|--------------|------------------|
|                                     | <b>Richiedi assistenza</b><br>Per permettere una rapida risoluzione della problematica che hai r<br>l'individuazione del caso.<br>Nella maggior parte dei casi, è bene fornire:<br>- CODICE FISCALE<br>- IUV<br>- data dell'operazione<br>- id transazione (se awenuta)<br>- PSP online (se l'anomalia riguarda il pagamento) | iscontrato, riporta tutti i dati in tuo possesso utili per |              |                  |
|                                     | Segnala un problema<br>Seleziona la tipologia e procedi come da indicazioni<br>Tipologia<br>Errore durante l'esecuzione del pagamento                                                                                                    |                                                            |              |                  |
|                                     | Testo della richiesta*                                                                                                    |                                                            |              |                  |
|                                     | Nome                                                                                                    | Cognome/Nominativo*                                        |              |                  |
|                                     | E-mail*                                                                                                    |                                                            |              |                  |
|                                     | Numero di telefono per eventuali comunicazioni                                                                                                    |                                                            |              |                  |

## **2 – REGISTRAZIONE NUOVO UTENTE**

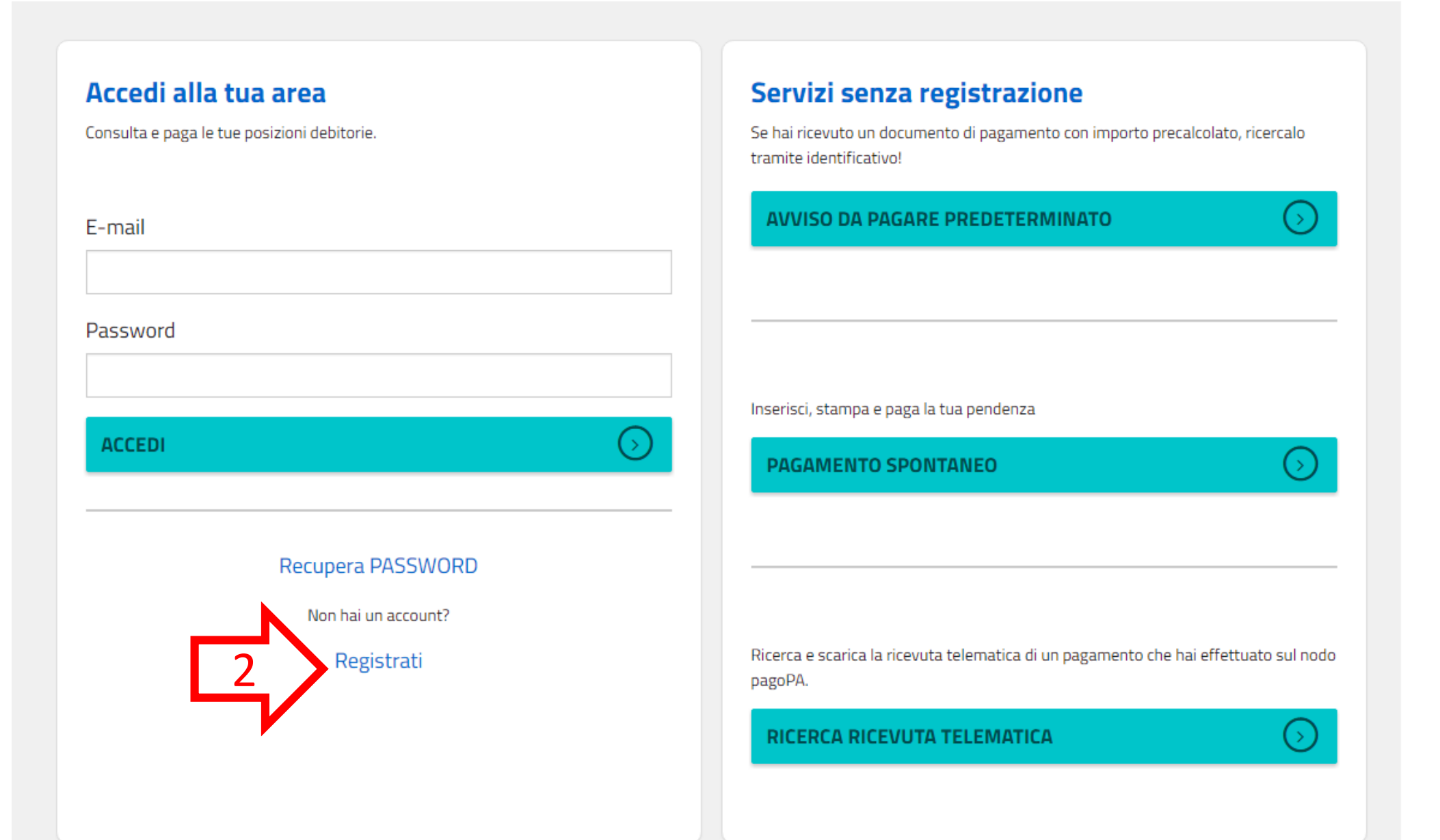

#### **2 – REGISTRAZIONE NUOVO UTENTE**

La sezione di REGISTRAZIONE permette la creazione di un nuovo profilo utente per l'accesso al portale come utente registrato. L'utente compila la form di registrazione ed a seguito della verifica dell'indirizzo e-mail, l'utenza viene abilitata per l'accesso.

| PORTALE DEI PAGAMENTI DEL COMUNE DI |                          |                                  |                  |                                                                                                    | ASSISTENZA ? | GUARDA LA DEMO 🥝 |
|-------------------------------------|--------------------------|----------------------------------|------------------|----------------------------------------------------------------------------------------------------|--------------|------------------|
|                                     | Registrati               |                                  |                  |                                                                                                    |              |                  |
|                                     | Cognome o denominazione* |                                  |                  | Compila i campi sulla sinistra. I campi asteriscati (*) sono obbligatori.                                                                                                    |              |                  |
|                                     | Nome                     |                                  |                  | Cognome o Ragione sociale                                                                                                    |              |                  |
|                                     | Codice fiscale*          |                                  |                  |                                                                                                    |              |                  |
|                                     | Indirizzo*               |                                  |                  |                                                                                                    |              |                  |
|                                     | Civico*                  | CAP*                             | Sigla Provincia* |                                                                                                    |              |                  |
|                                     | Comune*                  |                                  |                  |                                                                                                    |              |                  |
|                                     | Nazione*                 |                                  |                  |                                                                                                    |              |                  |
|                                     | Telefono                 |                                  |                  |                                                                                                    |              |                  |
|                                     | E-Mail (esclusa PEC)*    |                                  |                  | Inserisci un indirizzo mail valido, che non sia PEC, da utilizzare come username per<br>la tua utenza e per il recapito delle ricevute dei pagamenti che effettuerai tramite<br>questo portale. |              |                  |
|                                     | Ripeti Email*            |                                  |                  |                                                                                                    |              |                  |
|                                     | Password*                |                                  |                  |                                                                                                    |              |                  |
|                                     | Ripeti Password*         |                                  |                  | La password deve contenere almeno 8 caratteri, fra cui almeno un numero e un<br>carattere speciale.                                                                                             |              |                  |
|                                     |                          |                                  |                  | Proseguendo con la registrazione riceveral una mail di riepilogo con un link per la<br>validazione del tuo indirizzo di posta elettronica.                                                      |              |                  |
|                                     | INFORMATIVA PER          | IL TRATTAMENTO DEI DATI PI       | ERSONALI         |                                                                                                    |              |                  |
|                                     | Non sono un rob          | ot CCAPTCHA<br>Privecy - Termini |                  |                                                                                                    |              |                  |

REGISTRATI

### **3 – ACCESSO UTENTE REGISTRATO**

Utilizzando le credenziali rilasciate in fase di registrazione l'utente accede alla sua area.

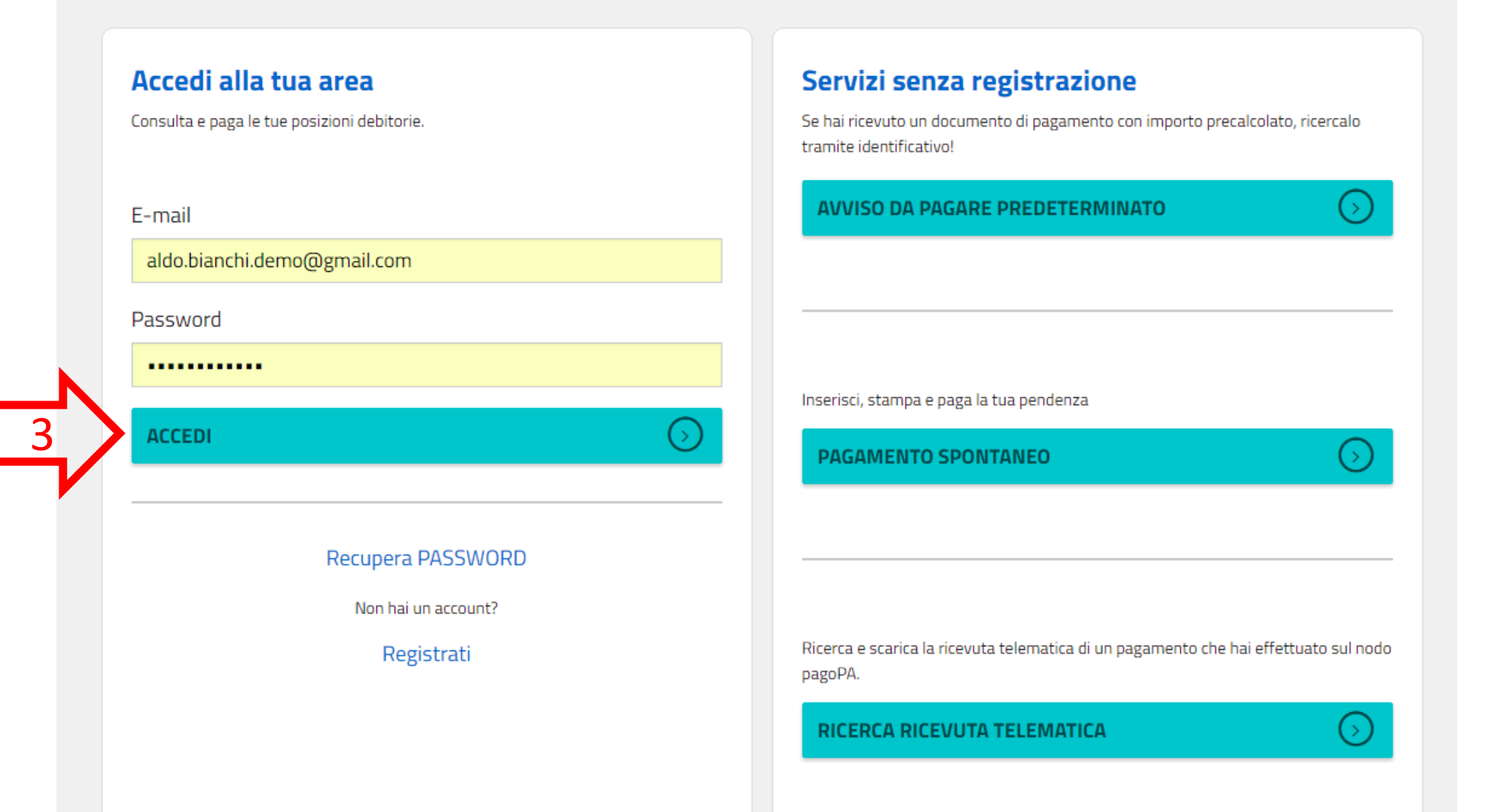

### **3 – ACCESSO UTENTE REGISTRATO**

L'utente che ha eseguito l'accesso alla sua area, può: ricercare e consultare i pagamenti effettuati (4), pagare un avviso predeterminato (5), effettuare un pagamento spontaneo (6), gestire il suo profilo utente (7).

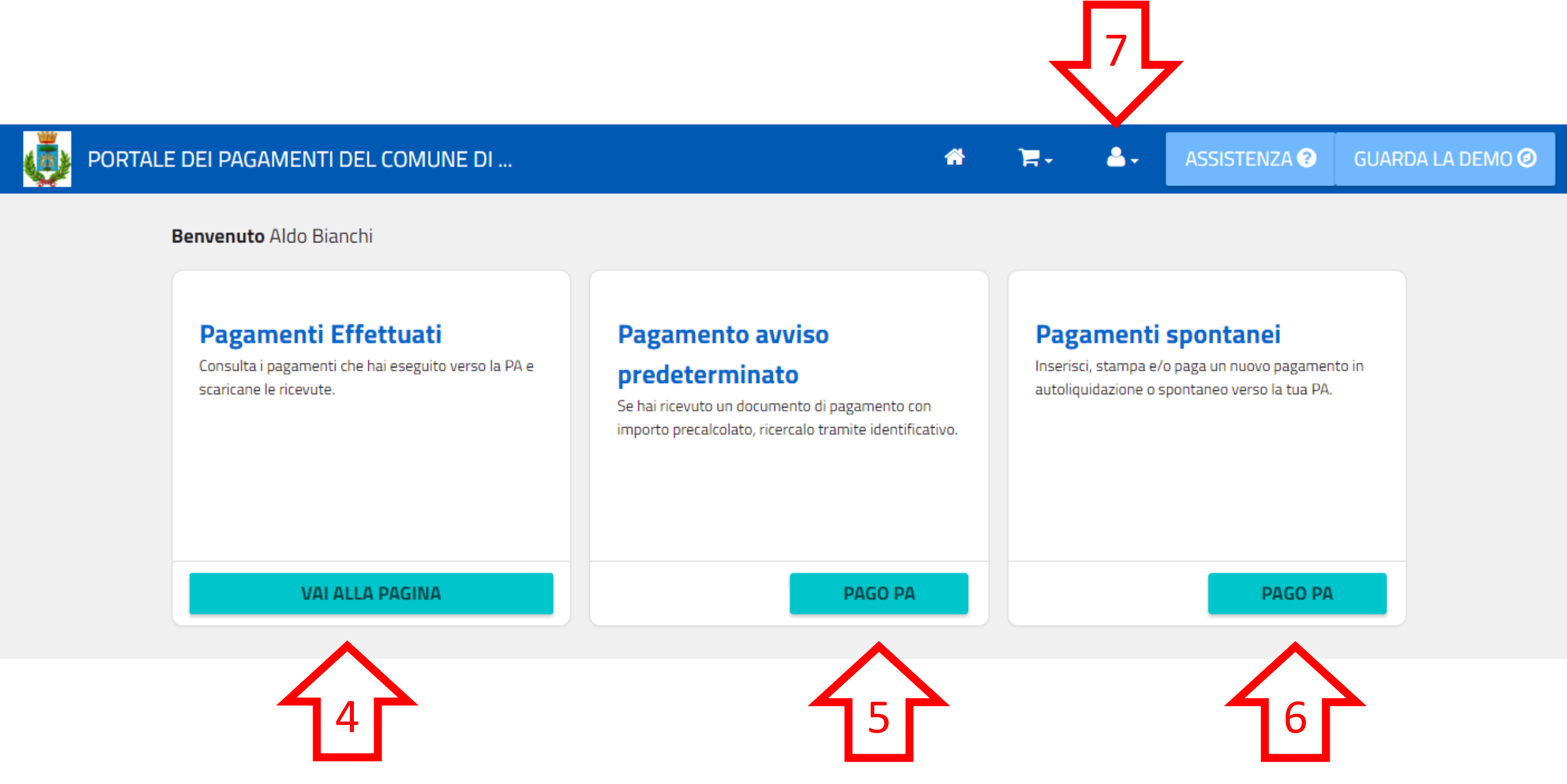

#### 4 – BACHECA PAGAMENTI EFFETTUATI

La bacheca dei pagamenti effettuati permette all'utente di ricercare i pagamenti effettuati sul portale con la sua utenza tramite i filtri messi a disposizione, di visualizzare i dettagli dei pagamenti, di visualizzare e scaricare le relative ricevute di pagamento. Inoltre l'utente può ricercare, visualizzare e scaricare i dettagli e le ricevute di altri pagamenti eseguiti al di fuori del portale, o come utente anonimo inserendo il codice IUV ed il codice fiscale della posizione pagata (4.1).

| PORTALE DEI PAGAMENTI DEL COMUNE DI | <b># =</b> - | ≜ | ASSISTENZA ? | GUARDA LA DEMO 🥝 |
|-------------------------------------|--------------|---|--------------|------------------|
|-------------------------------------|--------------|---|--------------|------------------|

# Pagamenti effettuati

In questa sezione puoi consultare i pagamenti che hai effettuato tramite il portale. Puoi ricercare, tramite identificativo (IUV) e codice fiscale, un pagamento verso la PA che è stato effettuato anche su altri canali al di fuori del portale (es. uffici postali, home banking, ecc.).

#### Cerca

- Pagamenti eseguiti sul portale
- Pagamenti eseguiti al di fuori del portale (es. uffici postali, home banking, ecc.)

#### Tipo di pagamento

Seleziona un tipo di pagamento

#### Servizio

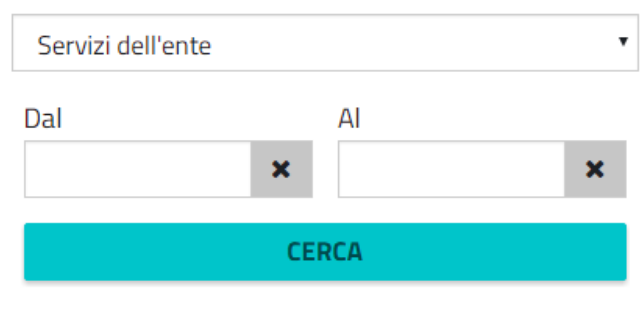

#### **Risultati ricerca** IUV/Identificativo Data posizione Importo pagamento Tipo Ente Servizio Causale 1 061706700000165 MENSE € 0,01 22/03/2017 Mensa Marzo Comune SCOLASTICHE 2017 di ...

#### 4.1 – VISUALIZZAZIONE E STAMPA RICEVUTA

Dopo aver effettuato la ricerca, selezionando un pagamento, vengono visualizzati i dettagli del pagamento ed è possibile visualizzare e stampare la ricevuta di pagamento.

| PORTALE DEI F      |                           |                          | <b>A</b>        | ъ . I | ASSISTENZA 😮 GUARDA LA DEMO 🥝 |
|--------------------|---------------------------|--------------------------|-----------------|-------|-------------------------------|
|                    | Dati de                   | el pagamento             |                 |       | ×                             |
| Pag<br>In que      | sta sezione r posizione   | ficativo 061706700000165 |                 |       |                               |
| Puoi ri<br>fuori d | cercare, tran<br>Importo€ | € 0,01                   |                 |       | u altri canali al di          |
|                    | Data scade                | enza 08/03/2017          |                 |       |                               |
| Con                | Data pagar                | mento 22/03/2017         |                 |       |                               |
| Cen                | Stato                     | Pagato                   |                 |       |                               |
|                    | Pagamenti e<br>Causale    | Mense Marzo 2017         |                 |       | Servizio                      |
| uffic              | ci postali, hom           | Comune di                |                 |       | ine MENSE<br>SCOLASTICHE      |
| Tipe               | Servizio<br>di pagament   | MENSE SCOLASTICHE        |                 |       |                               |
| S                  | eleziona un tip           |                          | VISUALIZZA RICE | VUTA  |                               |
| Con                | vitio                     |                          |                 |       |                               |
| Service            |                           | <b></b>                  |                 |       |                               |
|                    |                           |                          |                 |       |                               |
| Da                 | l x                       | AI                       |                 |       |                               |
|                    |                           |                          |                 |       |                               |
|                    | CERC                      | A                        |                 |       |                               |

### 4.2 – RICERCA RICEVUTA TRAMITE IUV E CF

L'utente può ricercare, visualizzare e scaricare i dettagli e le ricevute di altri pagamenti eseguiti al di fuori del portale, o come utente anonimo inserendo il codice IUV ed il codice fiscale della posizione pagata.

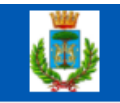

#### PORTALE DEI PAGAMENTI DEL COMUNE DI ...

🔺 📜 -

<u>-</u>-

ASSISTENZA ? GUA

GUARDA LA DEMO 🥑

# Pagamenti effettuati

In questa sezione puoi consultare i pagamenti che hai effettuato tramite il portale. Puoi ricercare, tramite identificativo (IUV) e codice fiscale, un pagamento verso la PA che è stato effettuato anche su altri canali al di fuori del portale (es. uffici postali, home banking, ecc.).

#### Cerca

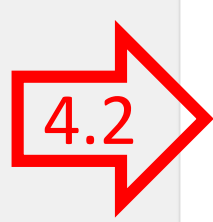

- Pagamenti eseguiti sul portale
- Pagamenti eseguiti al di fuori del portale (es. uffici postali, home banking, ecc.)

#### Codice Fiscale

03789750100

IUV (Identificativo posizione)

011701300000855

**CERCA RICEVUTA** 

#### **Risultati ricerca**

| IUV/Identificativo<br>posizione | Creditore     | Data<br>pagamento | Importo | Nominativo | Servizio                |
|---------------------------------|---------------|-------------------|---------|------------|-------------------------|
| 011701300000855                 | COMUNE DI<br> | 13/01/2017        | 0.01    | Efil srl   | IMPOSTA DI<br>SOGGIORNO |

#### **5 – PAGAMENTO AVVISO PREDETERMINATO PER UTENTE REGISTRATO**

Il portale permette il pagamento di un avviso di pagamento ricevuto dal Comune tramite posta, mail o altro canale. Per effettuare il pagamento, l'utente digita il **codice IUV** presente nell'avviso di pagamento ed il portale mostra i dati riepilogativi della sua posizione debitoria. L'utente potrà quindi scegliere se ristampare l'avviso in pdf (5.1) o procedere con il pagamento online (5.2).

| PORTALE DEI PAGAMENTI DEL COMUNE DI                                                                                                    |                                                                                                    |                                       | # 1                        | · 4·      | ASSISTENZA ? | GUARDA LA DEMO 🥝 |
|----------------------------------------------------------------------------------------------------|----------------------------------------------------------------------------------------------------|---------------------------------------|----------------------------|-----------|--------------|------------------|
| <b>Pagamento Avviso</b><br>Digita l'identificativo IUV per ricer<br>Lo IUV è il codice di 15 cifre che è<br>registrata nella sezione dei pagar | • <b>Predeterminato</b><br>rcare la tua posizione debitoria.<br>apposto sul documento che ha<br>menti spontanei di questo porta | ricevuto dal Comune o che è st<br>le. | ato associato alla posizio | one da te |              |                  |
| IUV (Identificativo Posiz                                                                                                    | ione)                                                                                                    |                                       |                            |           |              |                  |
| Risultato della ricerca                                                                                                    |                                                                                                    | Ulteriori dettagli                    |                            | CERCA     |              |                  |
| Identificativo                                                                                                    | 011701200000278                                                                                                    | Nominativo alunno                     | Vincenzo de luca           |           |              |                  |
| Importo                                                                                                    | 12.00€                                                                                                    | Numero utente                         | 12345                      |           |              |                  |
| Data scadenza                                                                                                    |                                                                                                    |                                       |                            |           |              |                  |
| Stato                                                                                                    | Non Pagato                                                                                                    |                                       |                            |           |              |                  |
| Causale                                                                                                    | REFEZIONE<br>SCOLASTICA                                                                                                    |                                       |                            |           |              |                  |
| Servizio                                                                                                    | REFEZIONE<br>SCOLASTICA                                                                                                    |                                       |                            |           |              |                  |
| Creditore                                                                                                    | Comune di                                                                                                    |                                       |                            |           |              |                  |
| Debitore                                                                                                    | ALDO BIANCHI                                                                                                    |                                       |                            |           |              |                  |
| Codice fiscale debitore                                                                                                    | BNCLDA80H11I608L                                                                                                    |                                       |                            |           |              |                  |
|                                                                                                    | ULTERIORI DETTAGLI                                                                                                    |                                       | 5.1                        | 5.2       |              |                  |
|                                                                                                    |                                                                                                    |                                       |                            |           |              |                  |
|                                                                                                    |                                                                                                    |                                       | STAWFA                     |           |              |                  |

#### 5.1 – STAMPA AVVISO PDF

Scegliendo la stampa, il portale permette la generazione, la stampa in pdf ed il download dell'avviso di pagamento secondo le specifiche Pago PA che permette il pagamento presso gli sportelli fisici (tabaccai, poste, ecc.). L'avviso contiene i dati riepilogativi del pagamento, il codice IUV, gli elementi grafici che permettono il pagamento a sportello (Barcode e QrCode) e l'eventuale bollettino postale, se previsto per il servizio di incasso.

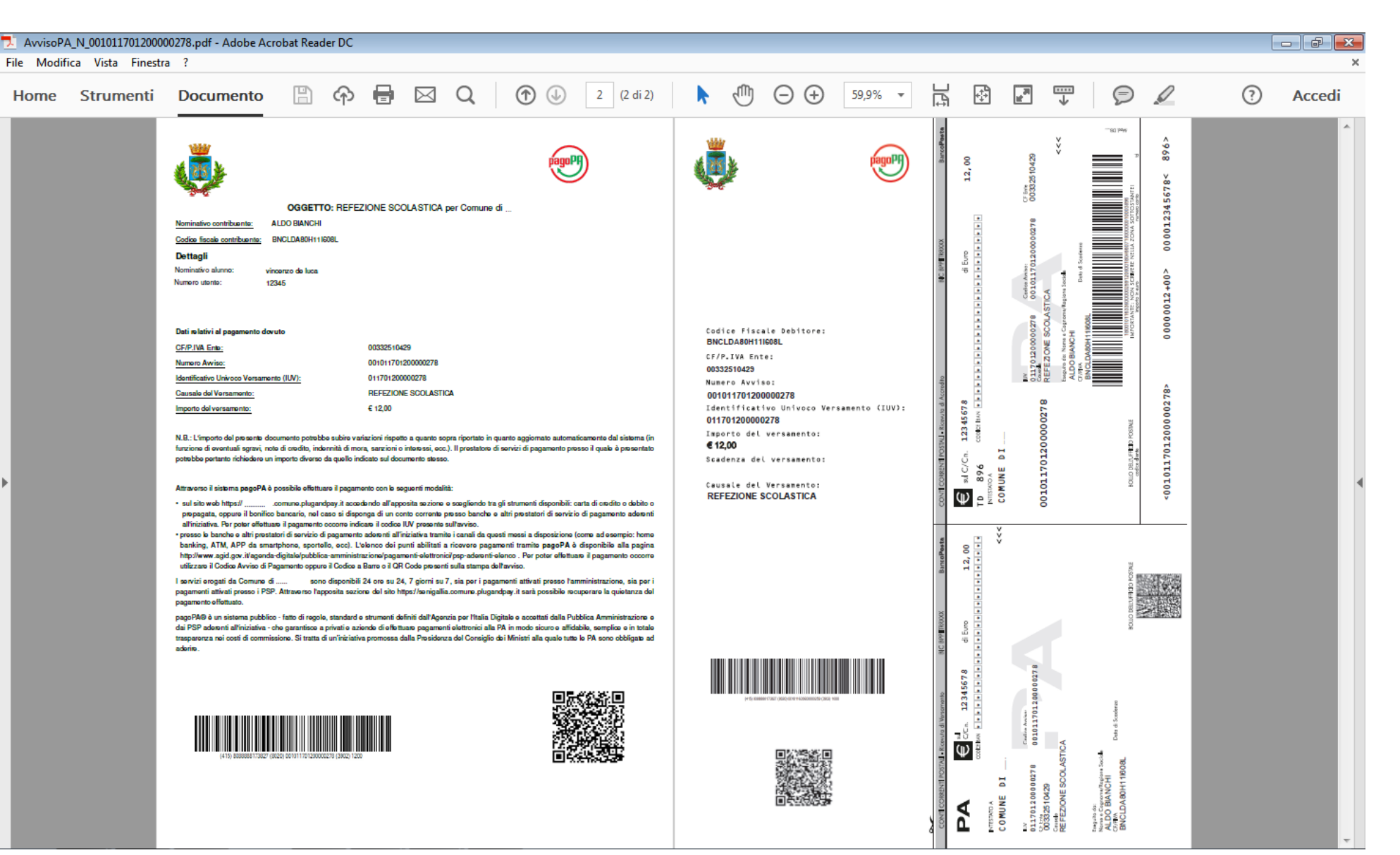

Scegliendo di pagare online, il portale reindirizza l'utente sulla pagina di scelta della modalità di pagamento e del Prestatore di Servizi di Pagamento (PSP) attraverso cui effettuare la transazione. L'utente, scegliendo di pagare tramite il suo conto corrente, deve selezionare la propria banca come PSP, mentre scegliendo di pagare con carta di credito, di debito o prepagata, deve selezionare il circuito della propria carta e scegliere il PSP. Ciascun PSP espone le commissioni applicate alla transazione, quindi l'utente è libero di scegliere le condizioni a lui più vantaggiose.

|                                                                                                    | DI                                                            |                                           |                               |                     |                               |   |
|----------------------------------------------------------------------------------------------------|---------------------------------------------------------------|-------------------------------------------|-------------------------------|---------------------|-------------------------------|---|
| Totale pagament                                                                                                    | 0                                                             |                                           |                               |                     | Indietro<br>€ 12,00           | ) |
| Scegli la modalità di                                                                                                    | pagamento                                                     |                                           |                               |                     |                               |   |
| <ul> <li>Il tuo conto corrente<br/>tramite bonifico bancario o t</li> <li>Carta di credito, debito, pr<br/>scegliendo uno qualsiasi de</li> <li>App e altre modalità di pag<br/>tramite un'app per telefono o</li> <li>Tutte le modalità di pagam</li> </ul> | epagata<br>gi operatori aderenti<br>gamento<br>tablet<br>ento |                                           |                               |                     |                               |   |
| Scegli il circuito prefe<br>Prima di inserire i dati della carta scegli                                                                                                    | e <b>rito</b><br>un operatore con il quale paga               | re a seconda delle tue preferenze e delle | condizioni che offre          |                     |                               |   |
| Cerca per circuito                                                                                                    | *                                                             | Ordina per<br>Commissione Massima         | *                             |                     |                               |   |
| INTEST III SANDAOLO                                                                                                    | Carta di Credito                                              | INTESA I SNIBAOLO                         | Carta di Credito              | 💋 UniCredit         | Carta di Credito              |   |
| 6                                                                                                    | Seleziona                                                     | 6                                         | Seleziona                     | 6                   | Seleziona                     |   |
| Posteitaliane                                                                                                    | Carta di Credito                                              | Credito<br>Siciliano                      | Carta di Credito              | -X ICBPI 호 CartaSi  | Carta di Credito              |   |
|                                                                                                    | Commissione<br>Massima € 1,00                                 |                                           | Commissione € 1,30<br>Massima | -OC ICBPI Ó CartaSi | Commissione € 1,50<br>Massima |   |
|                                                                                                    | Seleziona                                                     | (i)                                       | Seleziona                     | i                   | Seleziona                     |   |

Dopo aver scelto il PSP con cui pagare, il cittadino viene reindirizzato sulla pagina del PSP selezionato in cui procede con la transazione di pagamento secondo la modalità scelta. Se la modalità è il pagamento in conto, all'utente verrà richiesto di inserire le credenziali di accesso del proprio Home Banking e di autorizzare la transazione. Se la modalità è il pagamento con carta, all'utente verrà chiesto l'inserimento dei dati della propria carta.

#### **ADDEBITO IN CONTO**

#### **PAGAMENTO CON CARTA**

| steitaliane<br>Banco <b>Po</b>                                                                               | osta                                                                                                    |                                                                                                    | 💋 UniCredit                                                                                                    |                                                                                                    |                                                                               |
|----------------------------------------------------------------------------------------------------|----------------------------------------------------------------------------------------------------|----------------------------------------------------------------------------------------------------|----------------------------------------------------------------------------------------------------|----------------------------------------------------------------------------------------------------|-------------------------------------------------------------------------------|
| Accedi<br>Inserisci negli ap<br>poste italiane<br>UTENTE<br>Inserisci il tuo<br>NASSWORD<br>Inserisci la tua | ppositi spazi il nome utente e la password che utilizzi per accedere ai siti di<br>nome utente<br>a password | Per informazioni sul recupero delle<br>credenziali o del nome utente,<br>consultare le informazioni alla <b>pagina</b><br>dedicate.<br>In caso di mancato accesso o non<br>funzionamento dei servizi è possibile<br>contattare il Call Center al numero<br>verde 803.160 (dal lunedì al sabato<br>dalle ore 8.00 alle ore 20.00)<br>effettuando la scelta "3" per i Servizi<br>Internet.<br>La chiamata è gratuita da rete fissa; le<br>chiamate da rete mobile sono gratuite<br>solo per informazioni su PosteMobile.<br>Per le altre informazioni, da rete mobile<br>chiamare il 199.100.160. | Stai acquistand<br>Numero d'ordi<br>Importo<br>Marchi accetta<br>Titolare<br>Numero carta<br>Scadenza<br>Codice di contr | ci i dati relativi alla tua carta per effettuare il pagamento  Riepilogo ordine  do da UNICREDIT PAGAMENTI P.A. ne 530631 12,95 EUR  Dati della carta  ti VISA VISA I IIII IIIIIIIIIIIIIIIIIIIIII | VERIFIED<br>by VISA<br>learn more<br>MasterCard.<br>SecureCode.<br>learn more |
| © Porte Italiane                                                                                             | 2015 Partice in .01114601006                                                                                 |                                                                                                    | Informativa Cookies                                                                                                    |                                                                                                    |                                                                               |

Al termine della transazione l'utente viene reindirizzato sul portale di pagamento con l'esito della transazione di pagamento. Quando il PSP genera e fornisce attraverso il Nodo la Ricevuta Telematica del pagamento effettuato, il portale invia la ricevuta al cittadino all'indirizzo email del profilo dell'utente. Il pagamento sarà inoltre inserito nella bacheca dei pagamenti effettuati.

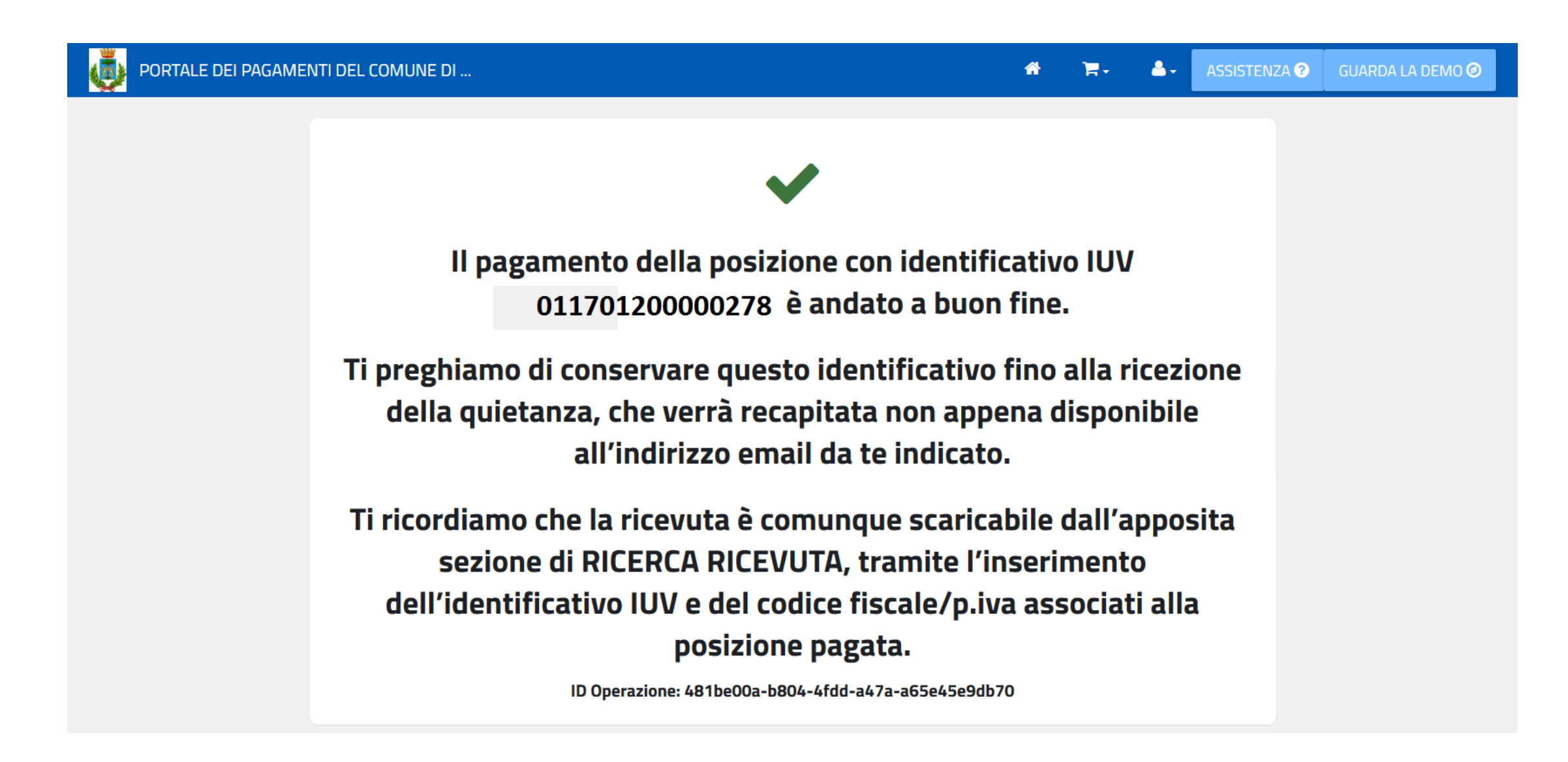

#### 6 – PAGAMENTO SPONTANEO PER UTENTE REGISTRATO

Il portale permette il pagamento spontaneo di un servizio definito dal Comune. Per effettuare il pagamento, il cittadino sceglie il servizio per il quale pagare e compila i dati richiesti per lo specifico servizio ovvero i dati anagrafici, eventuali parametri descrittivi e l'importo. I dati anagrafici sono già precompilati con i dati del profilo utente, ma sono comunque modificabili. L'utente potrà quindi scegliere se stampare l'avviso di pagamento con il relativo IUV per pagarlo presso un PSP abilitato (6.1) oppure procedere con il pagamento online (6.2). In entrambi i casi, il portale carica una nuova posizione sulla piattaforma P&P **generando il codice IUV**.

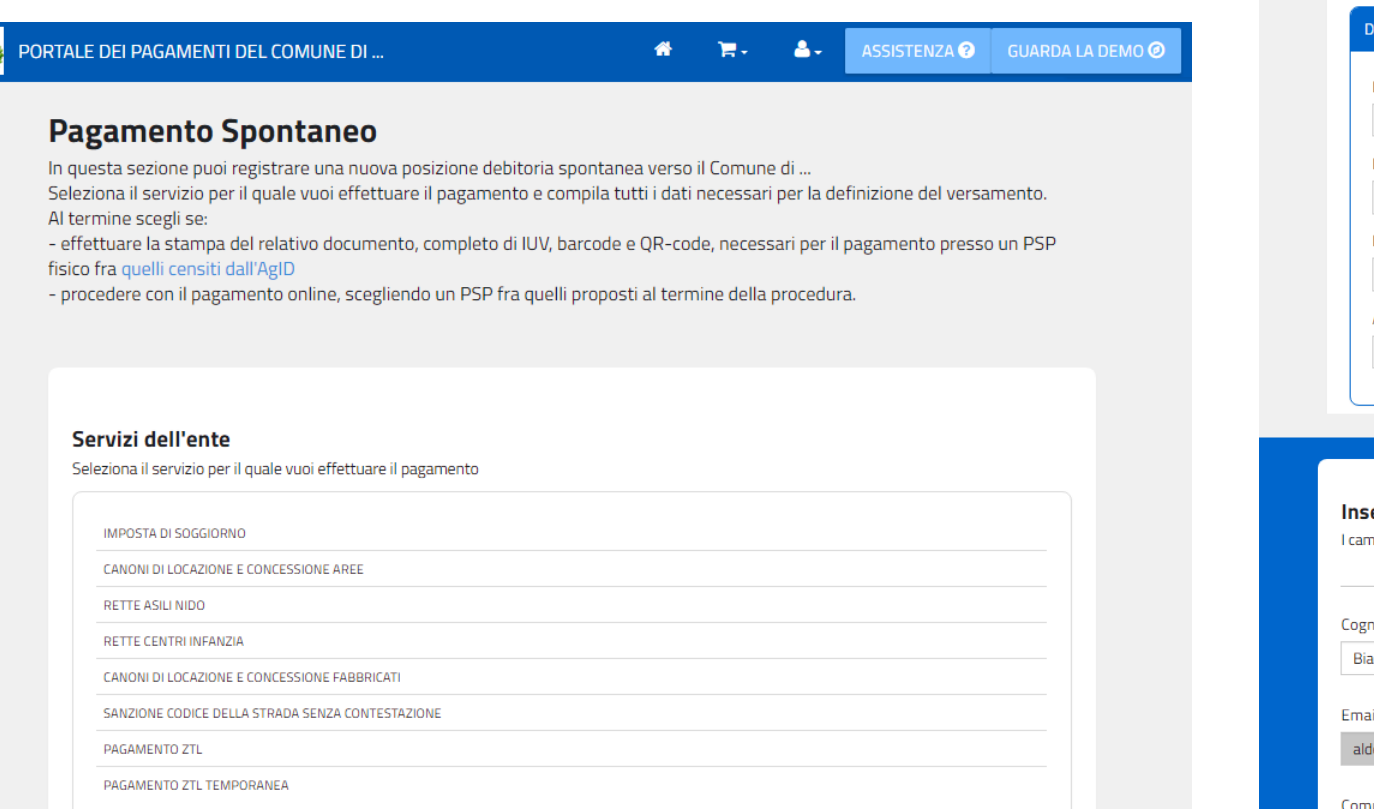

| DATI PAGAMENTO            |   | TIPOLOGIA DELLA TARIFFA |        |
|---------------------------|---|-------------------------|--------|
| Nominativo locatario* 🕄   |   | Totale Importo €        | 250.00 |
| Indirizzo fabbricato* 🕄   |   |                         | 200,00 |
| VIA ROMA 1                |   |                         |        |
| Periodo di riferimento* 🚱 |   |                         |        |
| III trimestre             | • |                         |        |
| Anno di riferimento* 😧    |   |                         |        |
| 2017                      | • |                         |        |

Inserisci i dati del pagamento per il servizio di CANONI DI LOCAZIONE E CONCESSIONE FABBRICATI

| Cognome/Denominazione*      | Nome        |            | Codice fiscale/P.Iva | •        | Telefono  |
|-----------------------------|-------------|------------|----------------------|----------|-----------|
| Bianchi                     | Aldo        |            | BNCLDA80H11I60       | BL       | 123456789 |
| Email*                      | Indirizzo*  |            | Civico*              |          | CAP*      |
| aldo.bianchi.demo@gmail.com | VIA MAZZINI |            | 4                    |          | 00100     |
| Comune*                     |             | Provincia* |                      | Nazione* | 6.1       |
| ROMA                        |             | RM         |                      | Italia   | - 0.1     |

#### 6.1 – STAMPA AVVISO PDF

Scegliendo la stampa il portale verifica i dati inseriti, chiede conferma dei dati inseriti e quando l'utente procede, il portale carica una nuova posizione sulla piattaforma P&P **generando il codice IUV**. Inoltre il portale genera ed effettua il download del pdf dell'avviso di pagamento secondo le specifiche Pago PA che permette il pagamento presso gli sportelli fisici (tabaccai, poste, ecc.). L'avviso contiene i dati riepilogativi del pagamento, il codice IUV, gli elementi grafici che permettono il pagamento a sportello (Barcode e QrCode) e l'eventuale bollettino postale, se previsto per il servizio di incasso.

#### Validazione dati andata a buon fine

Controlla il riepilogo dei dati inseriti e scegli se modificarli o procedere con la stampa in formato PDF

| Causale                | CANONI DI LOCAZIONE E CONCESSIONE<br>FABBRICATI |
|------------------------|-------------------------------------------------|
| Creditore              | Comune di                                       |
| Nominativo locatario   | BIANCHI ALDO                                    |
| Indirizzo fabbricato   | VIA ROMA 1                                      |
| Periodo di riferimento | III trimestre                                   |
| Anno di riferimento    | 2017                                            |
| Totale                 | € 250,00                                        |

Attenzione: procedendo con la stampa verrà automaticamente inserito un nuovo pagamento in attesa nel sistema PagoPa identificato dallo IUV riportato sulla stampa

Dopo aver generato l'avviso col relativo IUV, il portale permette di ristamparlo o di procedere con il pagamento.

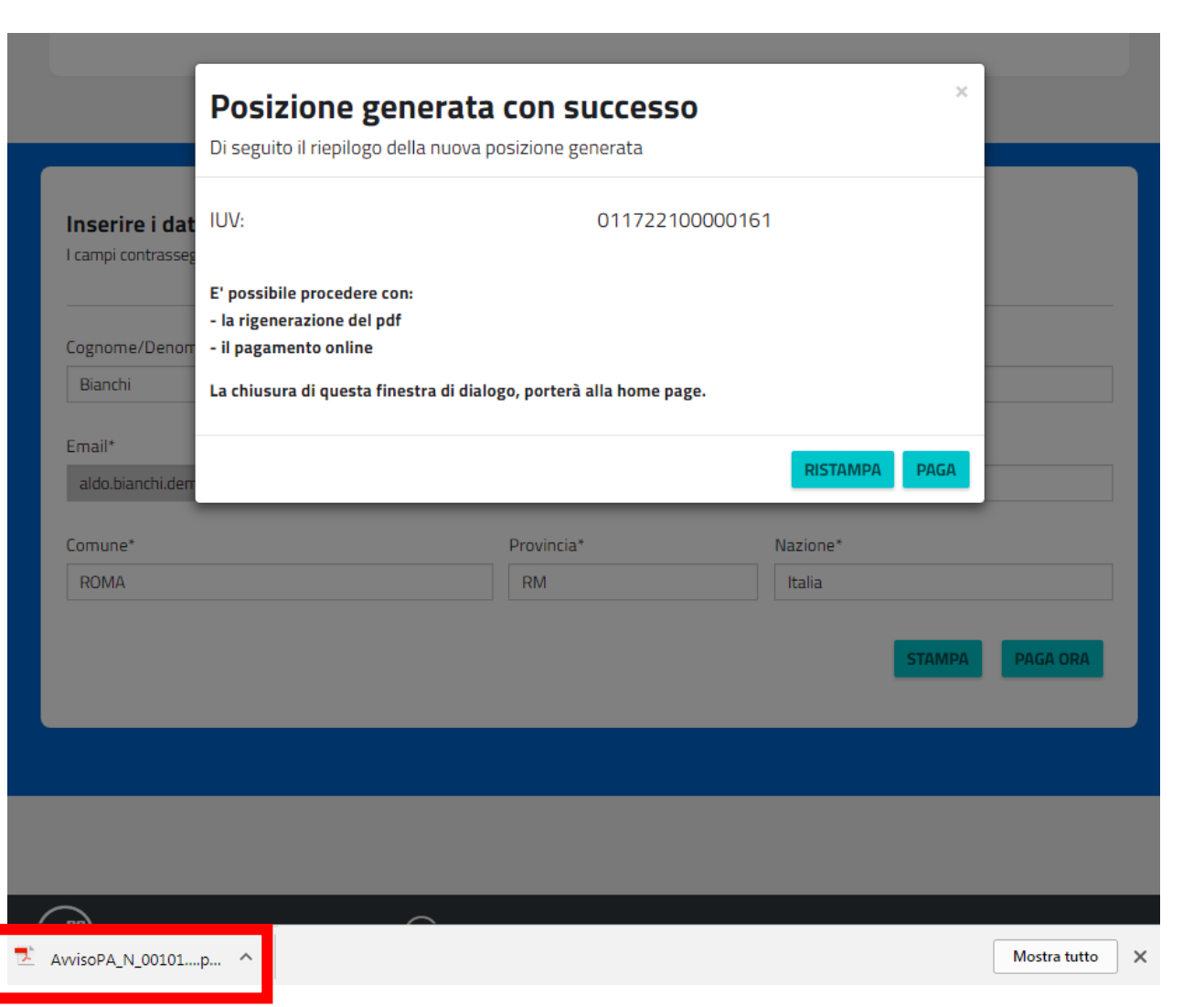

Scegliendo di pagare online, il portale verifica i dati inseriti, chiede conferma dei dati inseriti. Quando l'utente procede, il portale carica una nuova posizione sulla piattaforma P&P **generando il codice IUV** e reindirizza l'utente sulla pagina di scelta della modalità di pagamento e del Prestatore di Servizi di Pagamento (PSP) attraverso cui effettuare la transazione.

L'utente, scegliendo di pagare tramite il suo conto corrente, deve selezionare la propria banca come PSP, mentre scegliendo di pagare con carta di credito, di debito o prepagata, deve selezionare il circuito della propria carta e scegliere il PSP. Ciascun PSP espone le commissioni applicate alla transazione, quindi l'utente è libero di scegliere le condizioni a lui più vantaggiose.

Dadopa

|                                         |                                                 | COMUNE DI                                                                                                    |                                  |
|-----------------------------------------|-------------------------------------------------|----------------------------------------------------------------------------------------------------|----------------------------------|
|                                         | ,                                               |                                                                                                    | Indietro                         |
| Validazione dati an                     | data a buon fine                                | Totale pagamento                                                                                                    | € 12,00                          |
| Controlla il riepilogo dei dati inserit | i e scegli se modificarli o procedere.          | Scegli la modalità di pagamento                                                                                                    |                                  |
|                                         |                                                 | Il tuo conto corrente tramite bonifico bancario o bollettino postale                                                                                                    |                                  |
| Causale                                 | CANONI DI LOCAZIONE E CONCESSIONE<br>FABBRICATI | Carta di credito, debito, prepagata<br>scegliendo uno qualsiasi degli operatori aderenti                                                                                                    |                                  |
|                                         |                                                 | App e altre modalità di pagamento tramite un'app per telefono o tablet                                                                                                    |                                  |
| Creditore                               | Comune di Senigallia                            | O Tutte le modalità di pagamento                                                                                                    |                                  |
|                                         |                                                 | Scegli il circuito preferito                                                                                                    |                                  |
| Nominativo locatario                    | BIANCHI ALDO                                    | Prima di inserire i dati della carta scegli un operatore con il quale pagare a seconda delle tue preferenze e delle condizioni che offre                                                                                                    |                                  |
| Indirizzo fabbricato                    | VIA ROMA 1                                      | Cerca per circuito     Ordina per       Mastercard          ✓                                                                                                    |                                  |
| Periodo di riferimento                  | III trimestre                                   | INTEX SNDACLO                                                                                                    | edit Carta di Credito            |
| Anno di riferimento                     | 2017                                            | Commissione<br>Massima € 0,50 Commissione € 0,50                                                                                                    | Commissione<br>Massima € 0,95    |
| Totale                                  | € 250,00                                        | Seleziona   Seleziona                                                                                                    | Seleziona                        |
|                                         |                                                 | Posteitaliane Carta di Credito Carta di Credito Carta di | Carta di Credito                 |
|                                         | MODIFICA PROCEDI                                | Commissione<br>Massima € 1,00 Commissione € 1,30 Commissione € 1,30                                                                                                    | si Commissione<br>Massima € 1,50 |
|                                         | •                                               | Seleziona Seleziona S                                                                                                    | Seleziona                        |

Dopo aver scelto il PSP con cui pagare, il cittadino viene reindirizzato sulla pagina del PSP selezionato in cui procede con la transazione di pagamento secondo la modalità scelta. Se la modalità è il pagamento in conto, all'utente verrà richiesto di inserire le credenziali di accesso del proprio Home Banking e di autorizzare la transazione. Se la modalità è il pagamento con carta, all'utente verrà chiesto l'inserimento dei dati della propria carta.

### ADDEBITO IN CONTO

#### **PAGAMENTO CON CARTA**

| steitaliane<br>Banco <b>Po</b>                                                                               | osta                                                                                                    |                                                                                                    | 💋 UniCredit                                                                                                    |                                                                                                    |                                                                               |
|----------------------------------------------------------------------------------------------------|----------------------------------------------------------------------------------------------------|----------------------------------------------------------------------------------------------------|----------------------------------------------------------------------------------------------------|----------------------------------------------------------------------------------------------------|-------------------------------------------------------------------------------|
| Accedi<br>Inserisci negli ap<br>poste italiane<br>UTENTE<br>Inserisci il tuo<br>NASSWORD<br>Inserisci la tua | ppositi spazi il nome utente e la password che utilizzi per accedere ai siti di<br>nome utente<br>a password | Per informazioni sul recupero delle<br>credenziali o del nome utente,<br>consultare le informazioni alla <b>pagina</b><br>dedicate.<br>In caso di mancato accesso o non<br>funzionamento dei servizi è possibile<br>contattare il Call Center al numero<br>verde 803.160 (dal lunedì al sabato<br>dalle ore 8.00 alle ore 20.00)<br>effettuando la scelta "3" per i Servizi<br>Internet.<br>La chiamata è gratuita da rete fissa; le<br>chiamate da rete mobile sono gratuite<br>solo per informazioni su PosteMobile.<br>Per le altre informazioni, da rete mobile<br>chiamare il 199.100.160. | Stai acquistand<br>Numero d'ordi<br>Importo<br>Marchi accetta<br>Titolare<br>Numero carta<br>Scadenza<br>Codice di contr | ci i dati relativi alla tua carta per effettuare il pagamento  Riepilogo ordine  do da UNICREDIT PAGAMENTI P.A. ne 530631 12,95 EUR  Dati della carta  ti VISA VISA I IIII IIIIIIIIIIIIIIIIIIIIII | VERIFIED<br>by VISA<br>learn more<br>MasterCard.<br>SecureCode.<br>learn more |
| © Porte Italiane                                                                                             | 2015 Partice in .01114601006                                                                                 |                                                                                                    | Informativa Cookies                                                                                                    |                                                                                                    |                                                                               |

Al termine della transazione l'utente viene reindirizzato sul portale di pagamento con l'esito della transazione di pagamento. Quando il PSP genera e fornisce attraverso il Nodo la Ricevuta Telematica del pagamento effettuato, il portale invia la ricevuta al cittadino all'indirizzo email del profilo dell'utente. Il pagamento sarà inoltre inserito nella bacheca dei pagamenti effettuati.

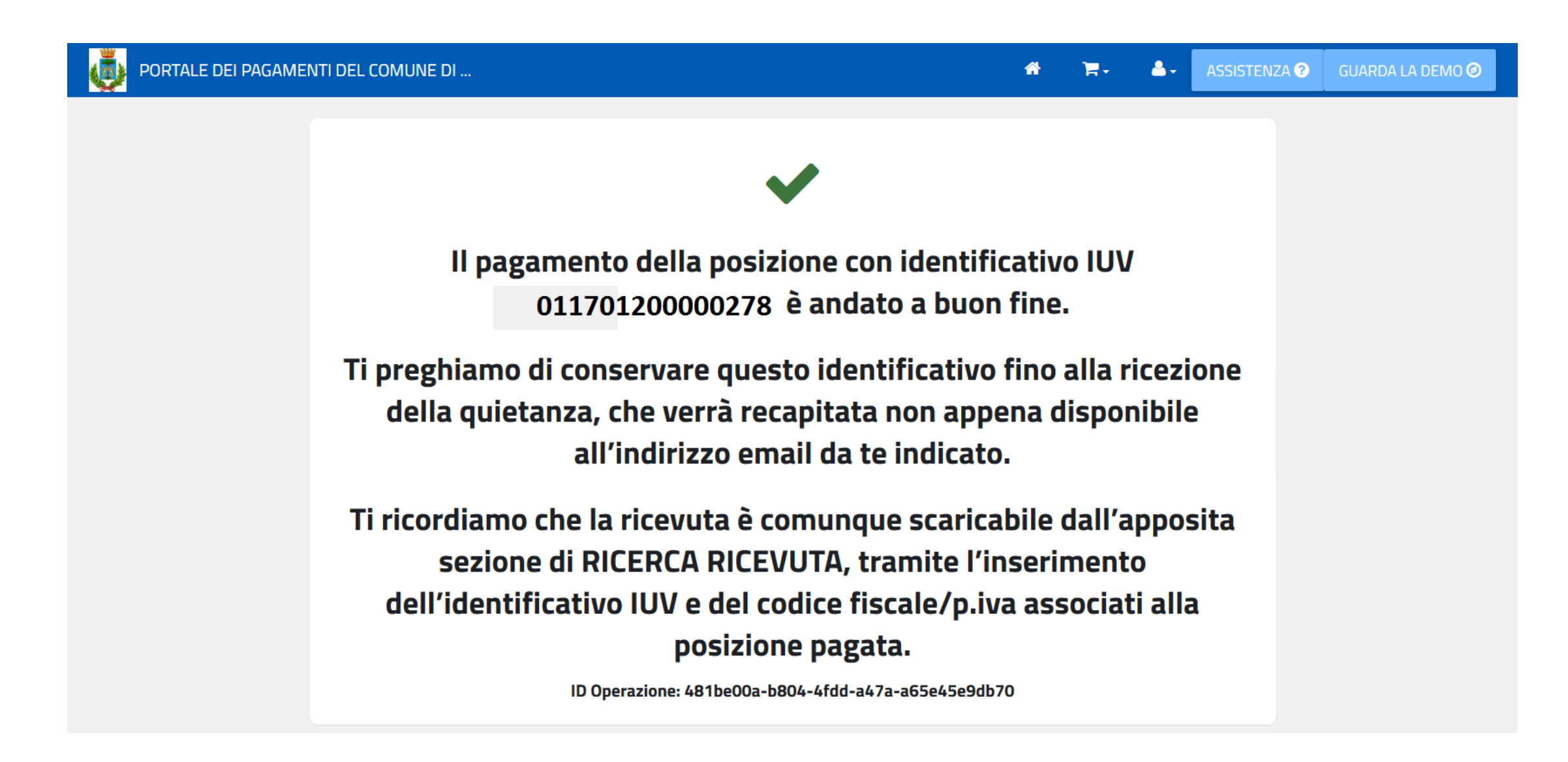

### 7 – GESTIONE PROFILO UTENTE E PASSWORD

L'utente che ha eseguito l'accesso alla sua area può gestire il suo profilo utente accedendo all'area personale (7.1) ed può cambiare la password di accesso dell'utenza (7.2). Nel raso di smarrimento della password può chiedere il recupero tramite l'apposita funzione in Home Page (7.3).

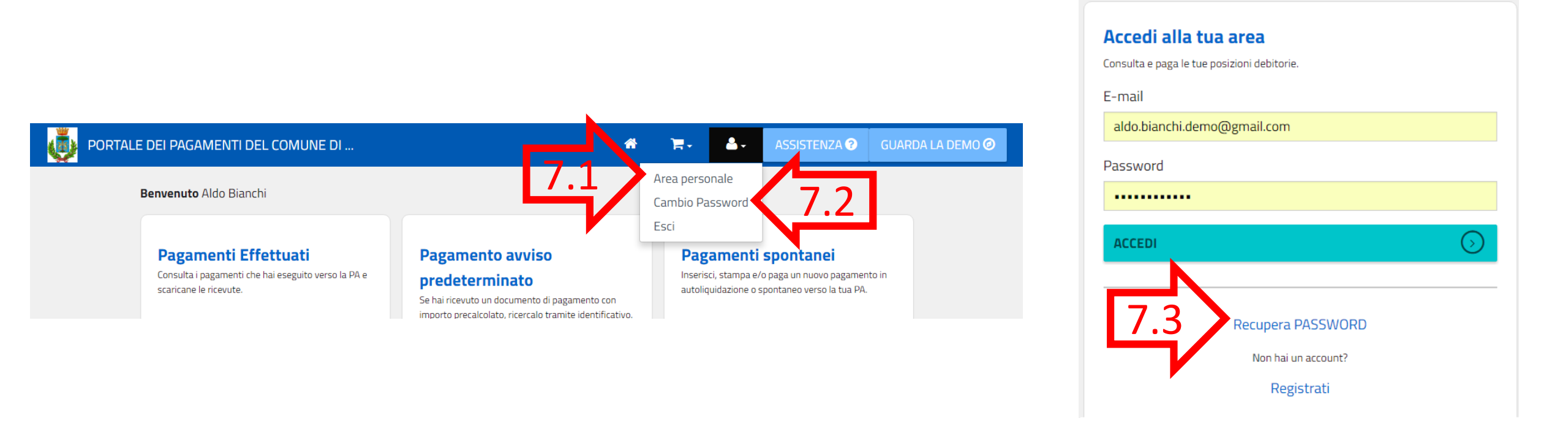

#### 7.1 – MODIFICA DATI PROFILO UTENTE

L'utente, tramite l'area personale, può modificare alcuni dei dati del profilo inseriti in fase di registrazione.

AGGIORNA DATI

| DORT | ALE DEI PAGAMENTI DE  | EL COMUNE DI |                  |   |               | *               | ₩.             |              | ASSISTENZA ? | GUARDA LA DEMO 🥑 |
|------|-----------------------|--------------|------------------|---|---------------|-----------------|----------------|--------------|--------------|------------------|
|      | Area personale        |              |                  |   |               |                 |                |              |              |                  |
|      | Cognome o denomina    | azione*      |                  |   | Di seguito tr | ovi il riepilog | o dei tuoi dat | i personali. |              |                  |
|      | Bianchi               |              |                  |   |               |                 |                |              |              |                  |
|      | Nome                  |              |                  | _ |               |                 |                |              |              |                  |
|      | Aldo                  |              |                  |   |               |                 |                |              |              |                  |
|      | Codice fiscale*       |              |                  |   |               |                 |                |              |              |                  |
|      | BNCLDA80H11I608L      |              |                  |   |               |                 |                |              |              |                  |
|      | Indirizzo*            |              |                  |   |               |                 |                |              |              |                  |
|      | VIA MAZZINI           |              |                  |   |               |                 |                |              |              |                  |
|      | Civico*               | CAP*         | Sigla Provincia* |   |               |                 |                |              |              |                  |
|      | 4                     | 00100        | RM               |   |               |                 |                |              |              |                  |
|      | Località*             |              |                  |   |               |                 |                |              |              |                  |
|      | ROMA                  |              |                  |   |               |                 |                |              |              |                  |
|      | Nazione*              |              |                  |   |               |                 |                |              |              |                  |
|      | Italia                |              |                  |   |               |                 |                |              |              |                  |
|      | Telefono              |              |                  |   |               |                 |                |              |              |                  |
|      |                       |              |                  |   |               |                 |                |              |              |                  |
|      | E-Mail (esclusa PEC)* |              |                  |   |               |                 |                |              |              |                  |
|      | aldo.bianchi.demo@g   | gmail.com    |                  |   |               |                 |                |              |              |                  |
|      |                       |              |                  |   |               |                 |                |              |              |                  |

#### 7.2 – CAMBIO PASSWORD

L'utente, tramite l'area personale, può modificare cambiare la password di accesso al portale.

| PORTALE DEI PAGAMENTI DEL COMUNE DI | 🖀 🏹 📥 ASSISTENZA 🕄 GUARDA LA DEMO 🥝                                                              |
|-------------------------------------|--------------------------------------------------------------------------------------------------|
| Cambio Password                     |                                                                                                  |
| Password attuale                    | La password deve contenere almeno 8 caratteri, fra cui almeno un numero e un carattere speciale. |
| Nuova Password                      |                                                                                                  |
| Ripeti Password                     |                                                                                                  |
| AGGIORNA DATI                       |                                                                                                  |

#### 7.3 – RECUPERO PASSWORD

ASSISTENZA ?

GUARDA LA DEMO 🥑

L'utente, tramite l'home page, può recuperare la password di accesso al portale.

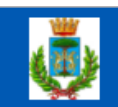

## PORTALE DEI PAGAMENTI DEL COMUNE DI ...

# **Recupera la password**

Inserisci l'indirizzo email con cui ti sei registrato. Riceverai una mail con la password per l'accesso.

Inserisci la tua mail

INVIO PASSWORD

#### SERVIZI SENZA REGISTRAZIONE

L'utente che non effettua la registrazione sul portale può utilizzare le funzionalità di pagamento come utente non registrato. Per un utente non registrato il portale permette di: pagare un avviso predeterminato (8), effettuare un pagamento spontaneo (9), ricercare e scaricare una ricevuta di pagamento (10).

| Accedi alla tua area                        | Servizi senza registrazione                                                                              |
|---------------------------------------------|----------------------------------------------------------------------------------------------------|
| Consulta e paga le tue posizioni debitorie. | Se hai ricevuto un documento di pagamento con importo precalcolato, ricercalo<br>tramite identificativo! |
| E-mail                                      | AVVISO DA PAGARE PREDETERMINATO                                                                          |
| Password                                    |                                                                                                    |
|                                             | Inserisci, stampa e paga la tua pendenza                                                                 |
|                                             | PAGAMENTO SPONTANEO SO 9                                                                                 |
| Recupera PASSWORD                           |                                                                                                    |
| Non hai un account?                         |                                                                                                    |
| Registrati                                  | Ricerca e scarica la ricevuta telematica di un pagamento che hai effettuato sul nodo<br>pagoPA.          |
|                                             | RICERCA RICEVUTA TELEMATICA Solution 10                                                                  |
|                                             |                                                                                                    |

#### **8 – PAGAMENTO AVVISO PREDETERMINATO PER UTENTE NON REGISTRATO**

Il portale permette il pagamento di un avviso di pagamento ricevuto dal Comune tramite posta, mail o altro canale. Per effettuare il pagamento, l'utente digita il **codice IUV** presente nell'avviso di pagamento ed il portale mostra i dati riepilogativi della sua posizione debitoria. L'utente potrà quindi scegliere se ristampare l'avviso in pdf (5.1) o procedere con il pagamento online (5.2).

| PORTALE DEI PAGAMENTI DEL COMUNE DI          |                                                                                                    |                                                                                                    |                                       |                                                                                                    | ASSISTENZA 3 | GUARDA LA DEMO 🥥 |
|----------------------------------------------|----------------------------------------------------------------------------------------------------|----------------------------------------------------------------------------------------------------|---------------------------------------|----------------------------------------------------------------------------------------------------|--------------|------------------|
| Paga<br>Digita l'id<br>Lo IUV è<br>registrat | mento Avviso P<br>lentificativo IUV per ricercar<br>I codice di 15 cifre che è ap<br>a nella sezione dei pagamer | Predeterminato<br>e la tua posizione debitoria.<br>posto sul documento che hai<br>ni spontanei di questo portal | ricevuto dal Comune o che è sta<br>e. | ato associato alla posizione da te                                                                             |              |                  |
|                                              | Identificativo Posizion                                                                                          | e)                                                                                                    |                                       | 1004                                                                                                    |              |                  |
| Risul                                        | tato della ricerca                                                                                               |                                                                                                    | Ulteriori dettagli                    | CONT                                                                                                    |              |                  |
| Ide                                          | ntificativo                                                                                                    | 011701200000278                                                                                                 | Nominativo alunno                     | Vincenzo de luca                                                                                               |              |                  |
| Imj                                          | porto                                                                                                    | 12.00 €                                                                                                    | Numero utente                         | 12345                                                                                                    |              |                  |
| Dat                                          | a scadenza                                                                                                    |                                                                                                    |                                       |                                                                                                    |              |                  |
| Sta                                          | to                                                                                                    | Non Pagato                                                                                                    |                                       |                                                                                                    |              |                  |
| Cat                                          | Isale                                                                                                    | REFEZIONE<br>SCOLASTICA                                                                                         |                                       |                                                                                                    |              |                  |
| Ser                                          | vizio                                                                                                    | REFEZIONE<br>SCOLASTICA                                                                                         |                                       |                                                                                                    |              |                  |
| Cre                                          | ditore                                                                                                    | Comune di                                                                                                    |                                       |                                                                                                    |              |                  |
| Del                                          | bitore                                                                                                    | ALDO BIANCHI                                                                                                    |                                       |                                                                                                    |              |                  |
| Cor                                          | lice fiscale debitore                                                                                            | BNCLDA80H11I608L                                                                                                |                                       |                                                                                                    |              |                  |
|                                              |                                                                                                    | ULTERIORI DETTAGLI                                                                                              |                                       | 8.1 8.2                                                                                                    |              |                  |
|                                              |                                                                                                    |                                                                                                    |                                       | $\sim$                                                                                                    |              |                  |
|                                              |                                                                                                    |                                                                                                    |                                       | STAMPA PAGA ORA                                                                                                |              |                  |
|                                              |                                                                                                    |                                                                                                    |                                       | the second second second second second second second second second second second second second second second s |              |                  |

#### 8.1 – STAMPA AVVISO PDF

Scegliendo la stampa, il portale permette la generazione, la stampa in pdf ed il download dell'avviso di pagamento secondo le specifiche Pago PA che permette il pagamento presso gli sportelli fisici (tabaccai, poste, ecc.). L'avviso contiene i dati riepilogativi del pagamento, il codice IUV, gli elementi grafici che permettono il pagamento a sportello (Barcode e QrCode) e l'eventuale bollettino postale, se previsto per il servizio di incasso.

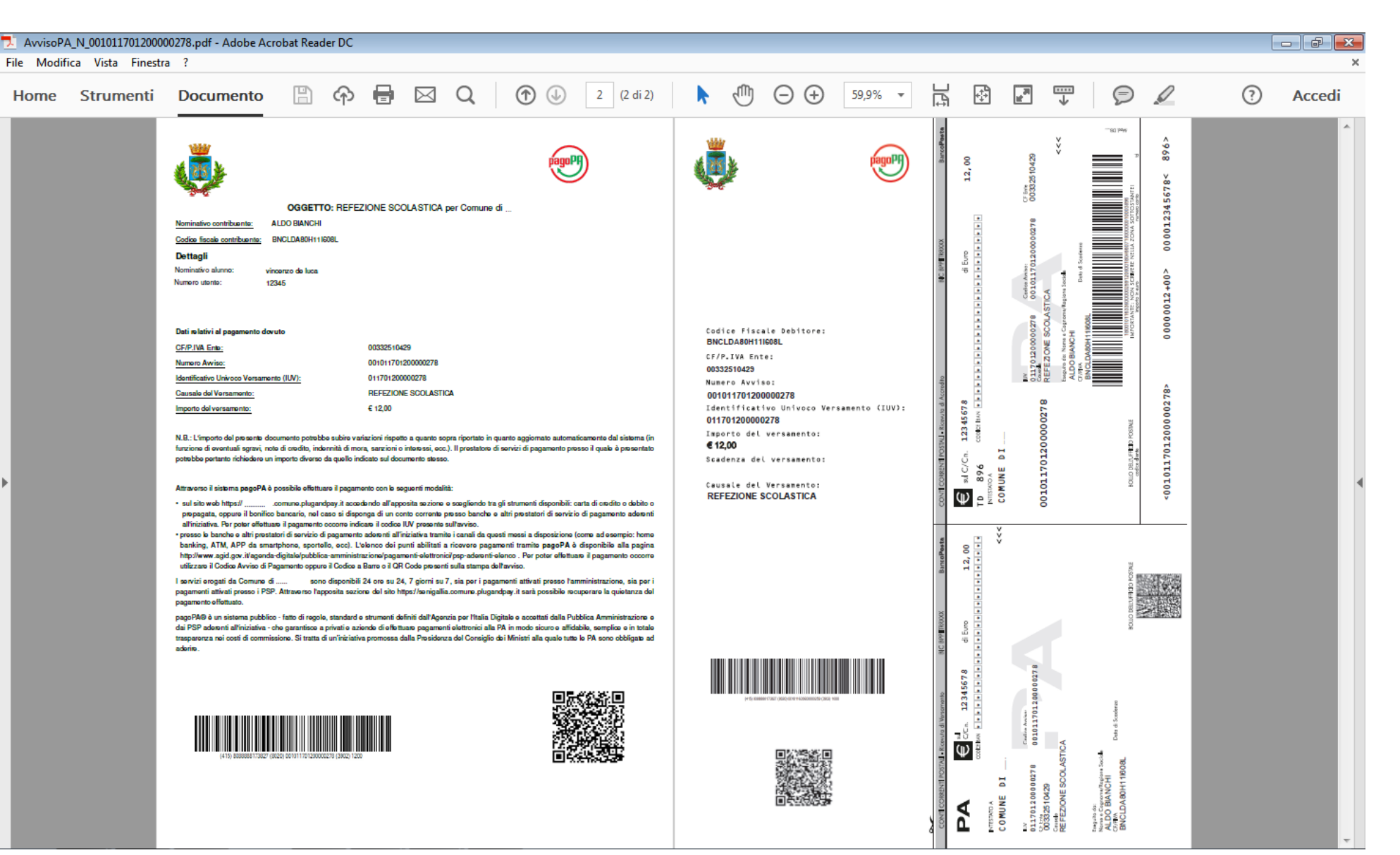

Scegliendo di pagare online, il portale richiede l'inserimento di un indirizzo email al quale recapitare la ricevuta di pagamento.

A seguito della conferma il portale reindirizza l'utente sulla pagina di scelta della modalità di pagamento e del Prestatore di Servizi di Pagamento (PSP) attraverso cui effettuare la transazione.

L'utente, scegliendo di pagare tramite il suo conto corrente, deve selezionare la propria banca come PSP, mentre scegliendo di pagare con carta di credito, di debito o prepagata, deve selezionare il circuito della propria carta e scegliere il PSP. Ciascun PSP espone le commissioni applicate alla transazione, quindi l'utente è libero di scegliere le condizioni a lui più vantaggiose.

pagoPA

|   |                                                            | DI                                         |                                           |                                            |                     | pagore                                     |  |
|---|------------------------------------------------------------|--------------------------------------------|-------------------------------------------|--------------------------------------------|---------------------|--------------------------------------------|--|
|   |                                                            |                                            |                                           |                                            |                     | Indietro                                   |  |
|   | Totale pagament                                            | 0                                          |                                           |                                            |                     | € 12,00                                    |  |
|   | Scegli la modalità di                                      | pagamento                                  |                                           |                                            |                     |                                            |  |
| , | II tuo conto corrente<br>tramite bonifico bancario o l     | bollettino postale                         |                                           |                                            |                     |                                            |  |
|   | Carta di credito, debito, p<br>scegliendo uno qualsiasi de | <b>repagata</b><br>gli operatori aderenti  |                                           |                                            |                     |                                            |  |
| • | App e altre modalità di pa<br>tramite un'app per telefono  | gamento<br>o tablet                        |                                           |                                            |                     |                                            |  |
|   | 🔵 Tutte le modalità di pagan                               | iento                                      |                                           |                                            |                     |                                            |  |
|   | Scegli il circuito pref                                    | erito                                      |                                           |                                            |                     |                                            |  |
|   | Prima di inserire i dati della carta scegi                 | i un operatore con il quale paga           | re a seconda delle tue preferenze e delle | e condizioni che offre                     |                     |                                            |  |
|   | Cerca per circuito<br>Mastercard                           | *                                          | Ordina per<br>Commissione Massima         | *                                          |                     |                                            |  |
|   | INTESA 🗹 SNIBIOLO                                          | Carta di Credito                           | INTESA I SNIBAOLO                         | Carta di Credito                           | <b>⊘</b> UniCredit  | Carta di Credito                           |  |
| 1 | 6                                                          | Commissione<br>Massima € 0,50<br>Seleziona | MasterPass                                | Commissione<br>Massima € 0,50<br>Seleziona | 6                   | Commissione<br>Massima € 0,95<br>Seleziona |  |
|   | Posteitaliane                                              | Carta di Credito                           | Credito<br>Siciliano                      | Carta di Credito                           | -X ICBPI ᡠ CartaSi  | Carta di Credito                           |  |
|   |                                                            | Commissione<br>Massima € 1,00              |                                           | Commissione<br>Massima € 1,30              | -OX ICBPI Ó CartaSi | Commissione<br>Massima € 1,50              |  |
|   | Ĺ                                                          | Seleziona                                  | 8                                         | Seleziona                                  | Ú.                  | Seleziona                                  |  |

Per procedere è necessario inserire un indirizzo di posta elettronica valido (non indirizzi PEC) per il recapito della ricevuta del pagamento. Il rilascio della suddetta ricevuta potrebbe avvenire con ritardo rispetto al pagamento eseguito.

| _ |   |         |
|---|---|---------|
|   | - | - 10    |
| _ |   | -       |
|   |   | <u></u> |

aldo.bianchi.demo@gmail.com

#### Ripeti E-mail

aldo.bianchi.demo@gmail.com

CONFERM

Dopo aver scelto il PSP con cui pagare, il cittadino viene reindirizzato sulla pagina del PSP selezionato in cui procede con la transazione di pagamento secondo la modalità scelta. Se la modalità è il pagamento in conto, all'utente verrà richiesto di inserire le credenziali di accesso del proprio Home Banking e di autorizzare la transazione. Se la modalità è il pagamento con carta, all'utente verrà chiesto l'inserimento dei dati della propria carta.

#### **ADDEBITO IN CONTO**

#### **PAGAMENTO CON CARTA**

| steitaliane<br>Banco <b>Po</b>                                                                               | osta                                                                                                    |                                                                                                    | 💋 UniCredit                                                                                                    |                                                                                                    |                                                                               |
|----------------------------------------------------------------------------------------------------|----------------------------------------------------------------------------------------------------|----------------------------------------------------------------------------------------------------|----------------------------------------------------------------------------------------------------|----------------------------------------------------------------------------------------------------|-------------------------------------------------------------------------------|
| Accedi<br>Inserisci negli ap<br>poste italiane<br>UTENTE<br>Inserisci il tuo<br>NASSWORD<br>Inserisci la tua | ppositi spazi il nome utente e la password che utilizzi per accedere ai siti di<br>nome utente<br>a password | Per informazioni sul recupero delle<br>credenziali o del nome utente,<br>consultare le informazioni alla <b>pagina</b><br>dedicate.<br>In caso di mancato accesso o non<br>funzionamento dei servizi è possibile<br>contattare il Call Center al numero<br>verde 803.160 (dal lunedì al sabato<br>dalle ore 8.00 alle ore 20.00)<br>effettuando la scelta "3" per i Servizi<br>Internet.<br>La chiamata è gratuita da rete fissa; le<br>chiamate da rete mobile sono gratuite<br>solo per informazioni su PosteMobile.<br>Per le altre informazioni, da rete mobile<br>chiamare il 199.100.160. | Stai acquistand<br>Numero d'ordi<br>Importo<br>Marchi accetta<br>Titolare<br>Numero carta<br>Scadenza<br>Codice di contr | ci i dati relativi alla tua carta per effettuare il pagamento  Riepilogo ordine  do da UNICREDIT PAGAMENTI P.A. ne 530631 12,95 EUR  Dati della carta  ti VISA VISA I IIII IIIIIIIIIIIIIIIIIIIIII | VERIFIED<br>by VISA<br>learn more<br>MasterCard.<br>SecureCode.<br>learn more |
| © Porte Italiane                                                                                             | 2015 Partice in .01114601006                                                                                 |                                                                                                    | Informativa Cookies                                                                                                    |                                                                                                    |                                                                               |

Al termine della transazione l'utente viene reindirizzato sul portale di pagamento con l'esito della transazione di pagamento. Quando il PSP genera e fornisce attraverso il Nodo la Ricevuta Telematica del pagamento effettuato, il portale invia la ricevuta al cittadino all'indirizzo email indicato in precedenza.

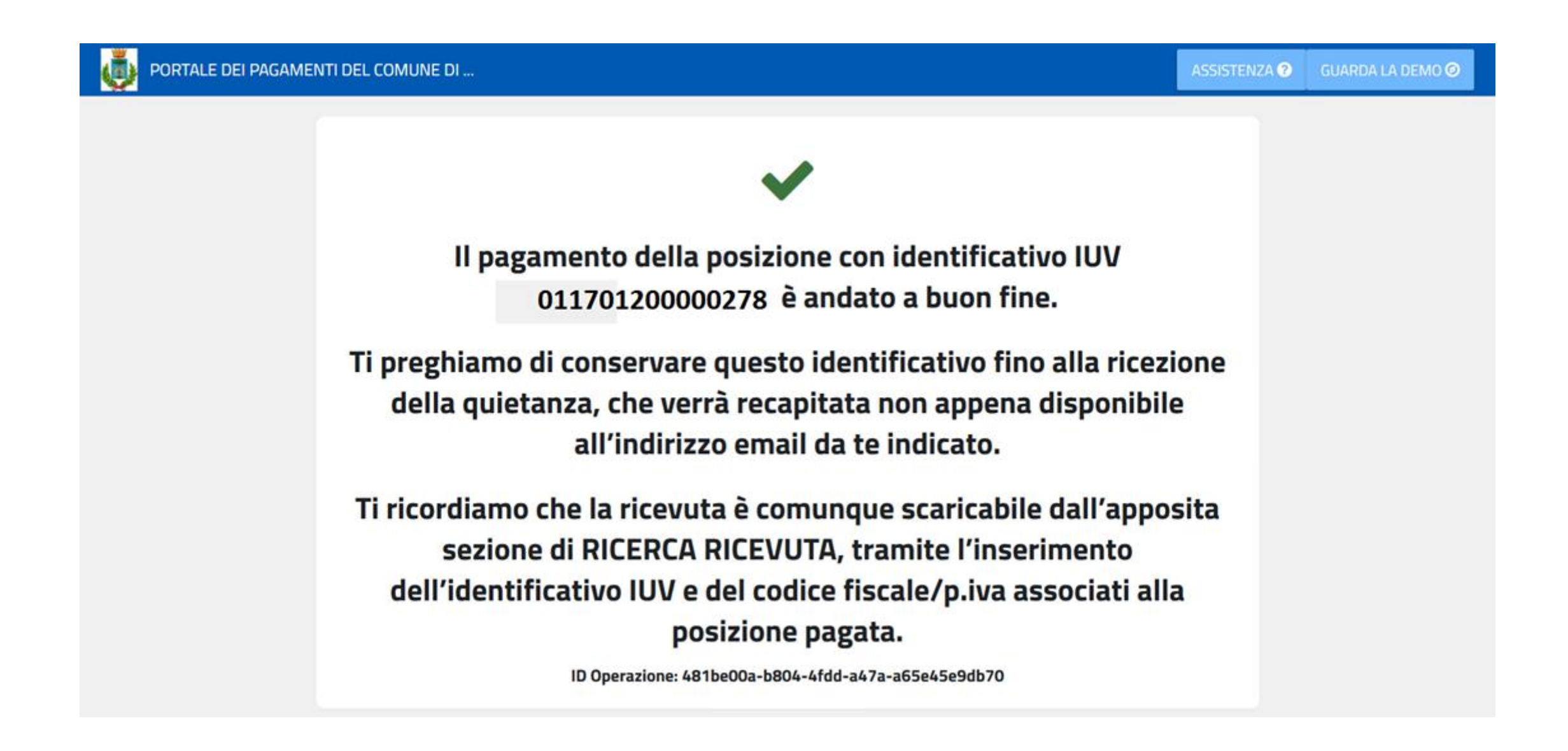

#### 9 – PAGAMENTO SPONTANEO PER UTENTE NON REGISTRATO

Il portale permette il pagamento spontaneo di un servizio definito dal Comune. Per effettuare il pagamento, il cittadino sceglie il servizio per il quale pagare e compila i dati richiesti per lo specifico servizio ovvero i dati anagrafici, eventuali parametri descrittivi e l'importo. L'utente potrà quindi scegliere se stampare l'avviso di pagamento con il relativo IUV per pagarlo presso un PSP abilitato (6.1) oppure procedere con il pagamento online (6.2). In entrambi i casi, il portale carica una nuova posizione sulla piattaforma P&P **generando il codice IUV**.

| PORTALE DEI PAGAMENTI DEL COMUNE DI                                                                                                    | ASSISTENZA 😨 🛛 GUARDA LA DEMO 🥥                                   |                                                                                                    |
|----------------------------------------------------------------------------------------------------|-------------------------------------------------------------------|----------------------------------------------------------------------------------------------------|
|                                                                                                    |                                                                   | Nominativo locata                                                                                                    |
| Pagamento Spontaneo                                                                                                    |                                                                   | BIANCHI ALDO                                                                                                    |
| Pagamento Spontaneo                                                                                                    |                                                                   | Indirizzo fabbricato                                                                                                    |
| In questa sezione puoi registrare una nuova posizione debitoria spontanea vers<br>Seleziona il servizio per il quale vuoi effettuare il pagamento e compila tutti i da                                                                                                    | o il comune di<br>ti necessari per la definizione del versamento. | VIA ROMA 1                                                                                                    |
| Al termine scegli se:                                                                                                    |                                                                   | Periodo di riferime                                                                                                    |
| <ul> <li>effettuare la stampa del relativo documento, completo di IUV, barcode e QR-c<br/>ficico fra melli conciti dall'AdD.</li> </ul>                                                                                                    | ode, necessari per il pagamento presso un PSP                     | III trimestre                                                                                                    |
| <ul> <li>procedere con il pagamento online, scegliendo un PSP fra quelli proposti al ter</li> </ul>                                                                                                    | mine della procedura.                                             | Anno di riferiment                                                                                                    |
|                                                                                                    |                                                                   | 2017                                                                                                    |
|                                                                                                    |                                                                   | 2017                                                                                                    |
| Servici dell'este                                                                                                    |                                                                   |                                                                                                    |
| Servizi dell'ente<br>Seleziona il servizio per il quale vuoi effettuare il pagamento<br>IMPOSTA Di SOGGIOBIO                                                                                                    |                                                                   | Inserire i dati del<br>I campi contrassegnati c                                                                                 |
| Seleziona il servizio per il quale vuoi effettuare il pagamento IMPOSTA DI SOGGIORNO CANONI DI LOCAZIONE E CONCESSIONE AREE                                                                                                    |                                                                   | Inserire i dati del<br>I campi contrassegnati c                                                                                 |
| Servizi dell'ente<br>Seleziona il servizio per il quale vuoi effettuare il pagamento<br>IMPOSTA DI SOGGIORNO<br>CANONI DI LOCAZIONE E CONCESSIONE AREE<br>RETTE ASILI NIDO                                                                                                    |                                                                   | Inserire i dati del<br>I campi contrassegnati ci<br>Cognorne/Denominazio                                                        |
| Servizi dell'ente<br>Seleziona il servizio per il quale vuoi effettuare il pagamento<br>IMPOSTA DI SOGGIOBIO<br>CANONI DI LOCAZIONE E CONCESSIONE AREE<br>RETTE ASILI NIDO<br>RETTE CENTRI INFANZIA                                                                                                    |                                                                   | Inserire i dati del<br>I campi contrassegnati c<br>Cognome/Denominazio<br>Bianchi                                               |
| Seleziona il servizio per il quale vuoi effettuare il pagamento  IMPOSTA DI SOGGIORNO  CANONI DI LOCAZIONE E CONCESSIONE AREE  RETTE CENTRI INFANZIA  CANONI DI LOCAZIONE E CONCESSIONE FABBRICATI                                                                                                    |                                                                   | Inserire i dati del<br>I campi contrassegnati c<br>Cognorne/Denominazio<br>Bianchi                                              |
| Seleziona il servizio per il quale vuoi effettuare il pagamento  IMPOSTA DI SOGGIORNO  CANONI DI LOCAZIONE E CONCESSIONE AREE  RETTE ASILI NIDO  RETTE CENTRI INFANZIA  CANONI DI LOCAZIONE E CONCESSIONE FABBRICÀTI  SANZIONE CODICE DELLA STRADA SENZA CONTESTAZIONE                                          |                                                                   | Inserire i dati del<br>I campi contrassegnati c<br>Cognome/Denominazio<br>Bianchi<br>Email*                                     |
| Seleziona il servizio per il quale vuoi effettuare il pagamento  IMPOSTA DI SOGGIORIO  CANONI DI LOCAZIONE E CONCESSIONE AREE  RETTE ASLI NIDO  RETTE CENTRI INFANZIA  CANONI DI LOCAZIONE E CONCESSIONE FABBRICATI  SANZIONE CODICE DELLA STRADA SENZA CONTESTAZIONE  PAGAMENTO ZTL                            |                                                                   | Inserire i dati del<br>I campi contrassegnati c<br>Cognome/Denominazio<br>Bianchi<br>Email*<br>aldo.bianchi.demo@gr             |
| Seleziona il servizio per il quale vuoi effettuare il pagamento  IMPOSTA DI SOGGIORNO  CANONI DI LOCAZIONE E CONCESSIONE AREE  RETTE ASULI NIDO  RETTE CENTRI INFANZIA  CANONI DI LOCAZIONE E CONCESSIONE FABBRICATI  SANZIONE CODICE DELLA STRADA SENZA CONTESTAZIONE  PAGAMENTO ZTL  PAGAMENTO ZTL TEMPORANEA |                                                                   | Inserire i dati del<br>I campi contrassegnati c<br>Cognorne/Denominazio<br>Bianchi<br>Email*<br>aldo.bianchi.demo@gr<br>Comune* |

| DATI PAGAMENTO                          | TIPOLOGIA DELLA TARIFFA |
|-----------------------------------------|-------------------------|
| Nominativo locatario* 😧<br>BIANCHI ALDO | Totale Importo € 250,00 |
| Indirizzo fabbricato* 🚱                 |                         |
| Periodo di riferimento* 😧               |                         |
| Anno di riferimento* 😧                  |                         |

Inserisci i dati del pagamento per il servizio di CANONI DI LOCAZIONE E CONCESSIONE FABBRICATI

| Inserire i dati del contrib<br>I campi contrassegnati con * sono o | <b>puente debitore v</b> o<br>obbligatori | erso la PA |                       |          |           |          |
|--------------------------------------------------------------------|-------------------------------------------|------------|-----------------------|----------|-----------|----------|
| Cognome/Denominazione*                                             | Nome                                      |            | Codice fiscale/P.Iva* |          | Telefono  |          |
| Bianchi                                                            | Aldo                                      |            | BNCLDA80H11I608L      | -        | 123456789 |          |
| Email*                                                             | Indirizzo*                                |            | Civico*               |          | CAP*      |          |
| aldo.bianchi.demo@gmail.com                                        | VIA MAZZINI                               |            | 4                     |          | 00100     |          |
| Comune*                                                            |                                           | Provincia* |                       | Nazione* | 61        | 6.2      |
| ROMA                                                               |                                           | RM         |                       | Italia   | イン        |          |
|                                                                    |                                           |            |                       |          | STAMPA    | PAGA ORA |

#### 9.1 – STAMPA AVVISO PDF

Scegliendo la stampa il portale verifica i dati inseriti, chiede conferma dei dati inseriti e quando l'utente procede, il portale carica una nuova posizione sulla piattaforma P&P **generando il codice IUV**. Inoltre il portale genera ed effettua il download del pdf dell'avviso di pagamento secondo le specifiche Pago PA che permette il pagamento presso gli sportelli fisici (tabaccai, poste, ecc.). L'avviso contiene i dati riepilogativi del pagamento, il codice IUV, gli elementi grafici che permettono il pagamento a sportello (Barcode e QrCode) e l'eventuale bollettino postale, se previsto per il servizio di incasso.

#### Validazione dati andata a buon fine

Controlla il riepilogo dei dati inseriti e scegli se modificarli o procedere con la stampa in formato PDF

| Causale                | CANONI DI LOCAZIONE E CONCESSIONE<br>FABBRICATI |
|------------------------|-------------------------------------------------|
| Creditore              | Comune di                                       |
| Nominativo locatario   | BIANCHI ALDO                                    |
| Indirizzo fabbricato   | VIA ROMA 1                                      |
| Periodo di riferimento | III trimestre                                   |
| Anno di riferimento    | 2017                                            |
| Totale                 | € 250,00                                        |

Attenzione: procedendo con la stampa verrà automaticamente inserito un nuovo pagamento in attesa nel sistema PagoPa identificato dallo IUV riportato sulla stampa

Dopo aver generato l'avviso col relativo IUV, il portale permette di ristamparlo o di procedere con il pagamento.

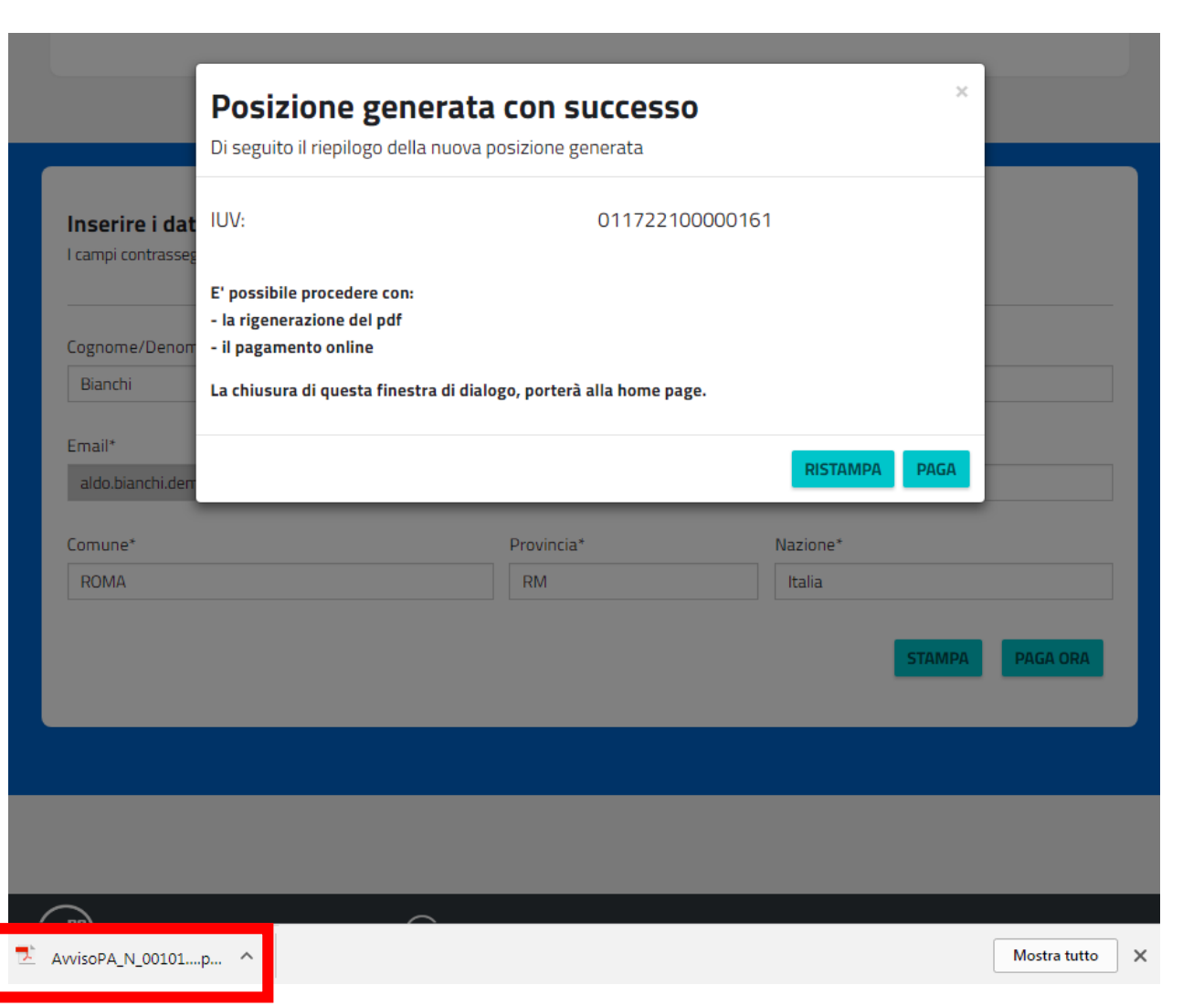

Scegliendo di pagare online, il portale verifica i dati inseriti, chiede conferma dei dati inseriti e richiede l'inserimento di un indirizzo email al quale recapitare la ricevuta di pagamento.

Quando l'utente procede, il portale carica una nuova posizione sulla piattaforma P&P **generando il codice IUV** e reindirizza l'utente sulla pagina di scelta della modalità di pagamento e del Prestatore di Servizi di Pagamento (PSP) attraverso cui effettuare la transazione.

L'utente, scegliendo di pagare tramite il suo conto corrente, deve selezionare la propria banca come PSP, mentre scegliendo di pagare con carta di credito, di debito o prepagata, deve selezionare il circuito della propria carta e scegliere il PSP. Ciascun PSP espone le commissioni applicate alla transazione, quindi l'utente è libero di scegliere le condizioni a lui più vantaggiose.

nannD

| nto (PSP) attraverso                                                                                                   | o cui effettuare la transazione.                                                                                                    | COMUNE DI                                                                                                    | Page 1                        |
|----------------------------------------------------------------------------------------------------|----------------------------------------------------------------------------------------------------|----------------------------------------------------------------------------------------------------|-------------------------------|
| Validazione dati andata a buon fine                                                                                    |                                                                                                    | Totale pagamento                                                                                                    | Indietro<br>€ 12,00           |
|                                                                                                    |                                                                                                    | Scegli la modalità di pagamento                                                                                                    |                               |
| Causale                                                                                                    | CANONI DI LOCAZIONE E CONCESSIONE<br>FABBRICATI                                                                                            | Il tuo conto corrente     tramite bonifico bancario o bollettino postale                                                                                              |                               |
|                                                                                                    |                                                                                                    | Carta di credito, debito, prepagata     scegliendo uno qualsiasi degli operatori aderenti                                                                             |                               |
| Creditore                                                                                                    | Comune di                                                                                                    | App e altre modalità di pagamento     tramite un'app per telefono o tablet                                                                                            |                               |
| Nominativo locatario                                                                                                   | BIANCHI ALDO                                                                                                    | O Tutte le modalità di pagamento                                                                                                    |                               |
| Indirizzo fabbricato                                                                                                   | VIA ROMA 1                                                                                                    | Scegli il circuito preferito Prima di Inserire i dati della carta scegli un operatore con il quale pagare a seconda delle tue preferenze e delle condizioni che offre |                               |
| Periodo di riferimento                                                                                                 | III trimestre                                                                                                    | Cerca per circuito     Ordina per       Mastercard          ✓         Commissione Massima         ✓                                                                   |                               |
| Anno di riferimento                                                                                                    | 2017                                                                                                    |                                                                                                    |                               |
| Totale                                                                                                    | € 250,00                                                                                                    | INTEM III SNIBIOLO                                                                                                    | Carta di Credito              |
| Per procedere è necessario inserire u<br>recapito della ricevuta del pagamento<br>ritardo rispetto al pagamento esegui | ın indirizzo di posta elettronica valido (non indirizzi PEC) per il<br>o. Il rilascio della suddetta ricevuta potrebbe avvenire con<br>to. | Commissione<br>Mastra € 0,50 Commissione<br>Massima € 0,50                                                                                                    | Commissione<br>Massima € 0,95 |
| E-mail                                                                                                    |                                                                                                    | Seleziona Seleziona Seleziona                                                                                                    | Seleziona                     |
| Ripeti E-mail                                                                                                    |                                                                                                    | Posteitaliane                                                                                                    | Carta di Credito              |
|                                                                                                    |                                                                                                    | Commissione € 1,00<br>Masima € 1,00                                                                                                    | Commissione € 1,50            |
|                                                                                                    | MODIFICA PROCEDI                                                                                                    | Seleziona Seleziona 3                                                                                                    | Seleziona                     |

Dopo aver scelto il PSP con cui pagare, il cittadino viene reindirizzato sulla pagina del PSP selezionato in cui procede con la transazione di pagamento secondo la modalità scelta. Se la modalità è il pagamento in conto, all'utente verrà richiesto di inserire le credenziali di accesso del proprio Home Banking e di autorizzare la transazione. Se la modalità è il pagamento con carta, all'utente verrà chiesto l'inserimento dei dati della propria carta.

#### **ADDEBITO IN CONTO**

#### **PAGAMENTO CON CARTA**

| steitaliane<br>Banco <b>Po</b> s                                                                               | sta                                                                                                    |                                                                                                    | 💋 UniCredit                                                                                                    |                                                                                                    |                                                                                           |
|----------------------------------------------------------------------------------------------------|----------------------------------------------------------------------------------------------------|----------------------------------------------------------------------------------------------------|----------------------------------------------------------------------------------------------------|----------------------------------------------------------------------------------------------------|-------------------------------------------------------------------------------------------|
| Accedi<br>Inserisci negli ap<br>poste italiane<br>UTENTE<br>Inserisci il tuo r<br>PASSWORD<br>Inserisci la tua | sta positi spazi il nome utente e la password che utilizzi per accedere ai siti di nome utente password ACCEDI | Per informazioni sul recupero delle<br>credenziali o del nome utente,<br>consultare le informazioni alla <b>pagina</b><br><b>dedicata.</b><br>In caso di mancato accesso o non<br>funzionamento dei servizi è possibile<br>contattare il Call Center al numero<br>verde 803.160 (dal luned) al sabato<br>dalle ore 8.00 alle ore 20.00)<br>effettuando la scelta "3" per i Servizi<br>Internet.<br>La chiamata è gratuita da rete fissa; le<br>chiamate da rete mobile sono gratuite<br>solo per informazioni su PosteMobile.<br>Per le altre informazioni, da rete mobile<br>chiamare il 199.100.160. | Stai acquistan<br>Numero d'ordi<br>Importo<br>Marchi accetta<br>Titolare<br>Numero carta<br>Scadenza<br>Codice di cont | ci i dati relativi alla tua carta per effettuare il pagamento<br>Riepilogo ordine<br>do da UNICREDIT PAGAMENTI P.A.<br>ine 530631<br>12,95 EUR<br>Dati della carta<br>ati VISA VISA I I IIIIIIIIIIIIIIIIIIIIIIIII | D<br><b>VERIFIED</b><br>by VISA<br>learn more<br>MasterCard.<br>SecureCode.<br>learn more |
| Ø Basta Italiana '                                                                                             | 2015. Dection large 0111/601006                                                                                |                                                                                                    | Informativa Cookies                                                                                                    |                                                                                                    |                                                                                           |

Al termine della transazione l'utente viene reindirizzato sul portale di pagamento con l'esito della transazione di pagamento. Quando il PSP genera e fornisce attraverso il Nodo la Ricevuta Telematica del pagamento effettuato, il portale invia la ricevuta al cittadino all'indirizzo email indicato in precedenza.

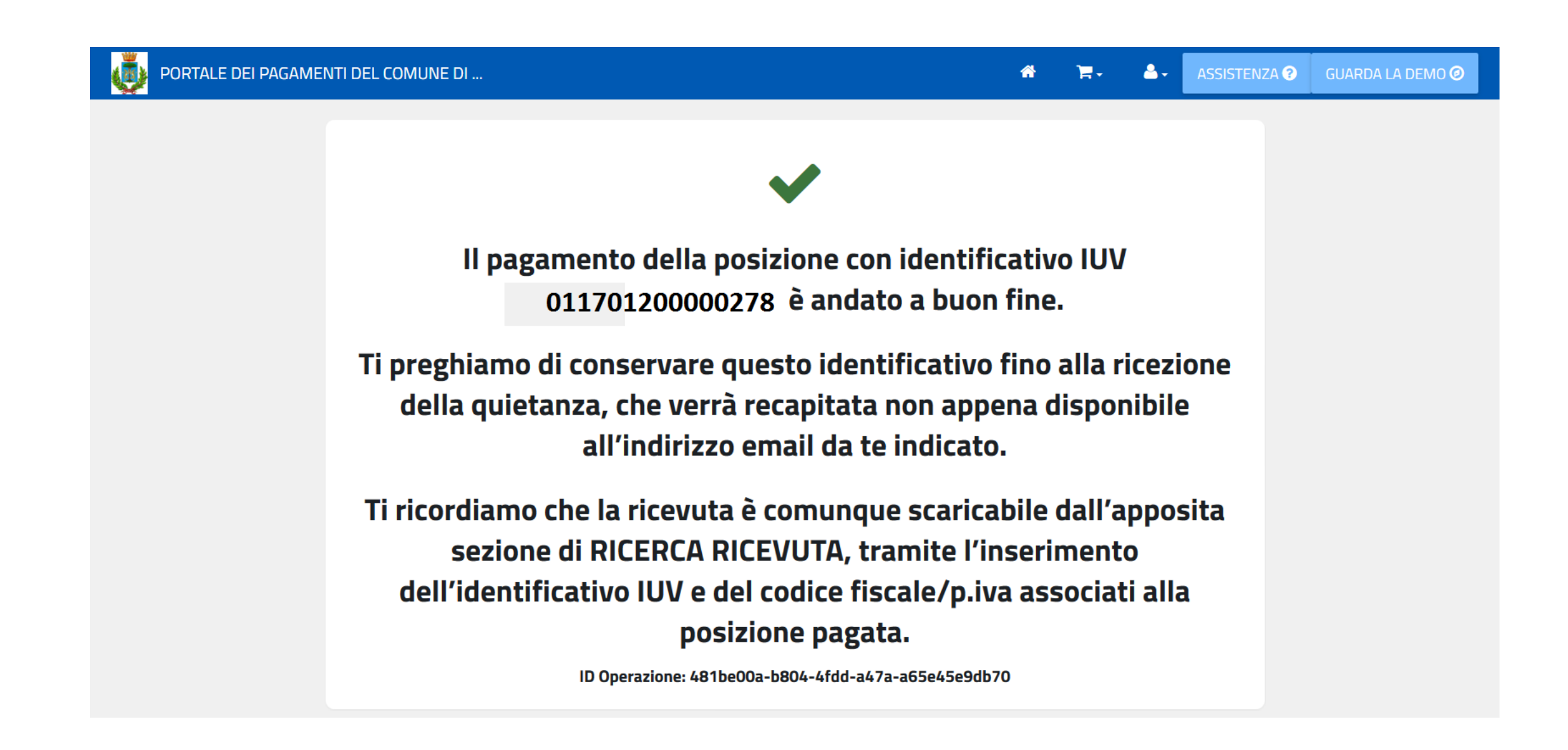

#### **10 – RICERCA RICEVUTA TELEMATICA**

Il portale permette all'utente la ricerca, la visualizzazione ed il recupero della ricevuta telematica di pagamento. L'utente inserisce il codice IUV ed il Codice fiscale/Partita IVA presente sulla posizione pagata ed il portale ricerca la ricevuta e mostra alcuni dettagli. Inserendo un indirizzo email, il portale invia il pdf della ricevuta all'indirizzo email indicato.

| E DEI PAGAIVIENTI DEL CUIVI                                                                                          | UNE DI                                                                                                   |                                                                                                    | ASSISTENZA ?               | GUARDA LA DEMO |
|----------------------------------------------------------------------------------------------------|----------------------------------------------------------------------------------------------------|----------------------------------------------------------------------------------------------------|----------------------------|----------------|
| <b>Ricerca la ricev</b><br>Ricerca e scarica la quietanz<br>E' sufficiente inserire il codio<br>posizione debitoria. | u <b>ta del pagamento</b><br>ra con la ricevuta telematica di un<br>re fiscale e lo IUV relativo al paga | )<br>n pagamento che hai effettuato sul nodo pago!<br>mento, ovvero il codice di 15 cifre che indentifi | PA.<br>ica univocamente la | a              |
| Inserisci i dati<br>Codice Fiscale<br>03789750100                                                                    |                                                                                                    | IUV (Identificativo Posizione) <b>3</b><br>011701300000855                                              |                            |                |
|                                                                                                    |                                                                                                    |                                                                                                    |                            |                |
|                                                                                                    |                                                                                                    |                                                                                                    | CERC                       |                |
| E' stato trovato il se<br>Identificativo                                                                             | guente pagamento<br>011701300000855                                                                      | INSERISCI INDIRIZZO EMAIL<br>per ricevere la rt tramite posta ele                                       | CERC                       |                |
| E' stato trovato il se<br>Identificativo<br>Importo €<br>Data pagamento<br>Causale                                   | guente pagamento<br>011701300000855<br>0.01<br>13/01/2017<br>IMPOSTA DI SOGGIORNO                        | INSERISCI INDIRIZZO EMAIL<br>per ricevere la rt tramite posta eler<br>aldo.bianchi.demo@gmail.com       | CERC                       |                |